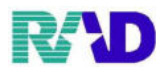

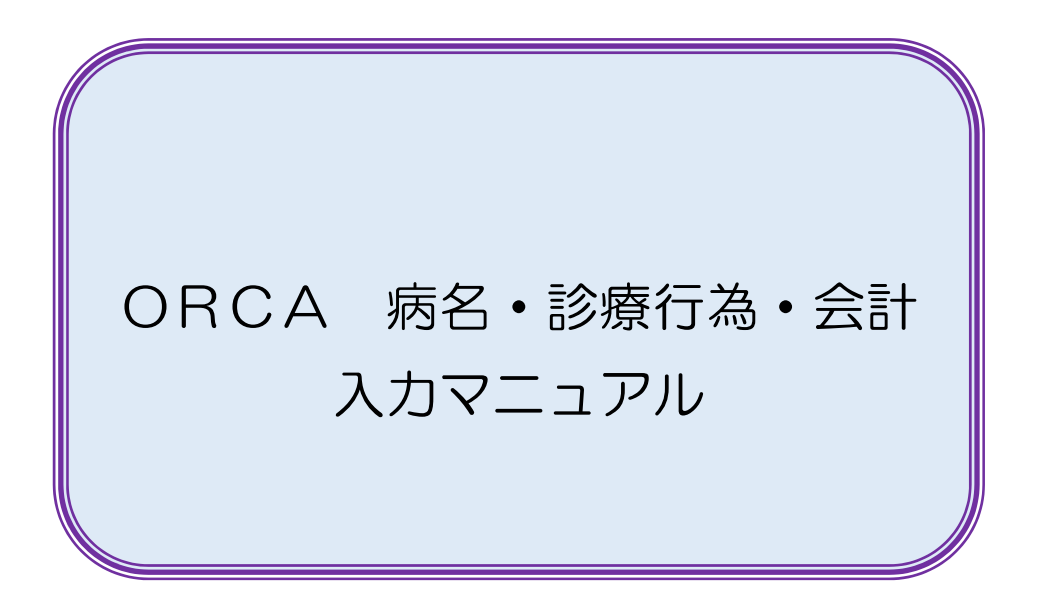

| 2020/12/01           |  |  |
|----------------------|--|--|
| 版管理、修正追加及び頁順序入替(y.h) |  |  |
|                      |  |  |
|                      |  |  |
|                      |  |  |
|                      |  |  |
|                      |  |  |
|                      |  |  |
|                      |  |  |

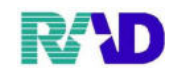

# \*\*目次\*\*

| 病名登録•••••••••••••                            | 3 |
|----------------------------------------------|---|
| 病名転帰・・・・・・・・・・・・・・・・・7                       | 7 |
| 診療行為の入力・・・・・・・・・・・・・・・・・・・・・・・・・・・・・・・・・・・・  | ) |
| 診察料の入力・・・・・・・・・・・・・・・・・・・・・・・・・・・・・・・・・・・・   | 3 |
| 医学管理の入力・・・・・・・・・・・・・・・・ 14                   | Ļ |
| 在宅料の入力・・・・・・・・・・・・・15                        | 5 |
| 薬(内服頓服)の入力・・・・・・・・・・・・・・・・18                 | 3 |
| 薬(外用)の入力・・・・・・・・・・・・・・・・・・・・・・・・・・・・・・・・・・・・ | ) |
| 薬(在宅)の入力・・・・・・・・・・・・・・・・・20                  | ) |
| 注射の入力・・・・・・・・・・・・・・・21                       |   |
| 処置の入力・・・・・・・・・・・・・・・22                       | > |
| 手術・検査の入力・・・・・・・・・・・23                        | 3 |
| 画像診断・コメントの入力・・・・・・・24                        | ╞ |
| 会計登録・・・・・・・・・・・・・・・・・25                      | 5 |
| do EDNT                                      | 3 |
| 訂正について・・・・・・・・・・・・・29                        | ) |
| 収納登録・・・・・・・・・・・・・・・・・・・・・30                  | ) |
|                                              |   |

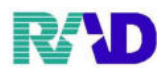

# 【病名登録】

# ①【22 病名】をクリックします。

| 3 (M00)単数メニュー・ラジエンスクリニック (committee)                                                                                                    |                                                                        |                              | - <b>-</b> - <b>-</b> - |
|----------------------------------------------------------------------------------------------------|------------------------------------------------------------------------|------------------------------|----------------------------------------------------------------------------------------------------|
| 受付業務                                                                                                    |                                                                        | 会計業務                         |                                                                                                    |
| 11 受 付                                                                                                    | 13 照 会                                                                 | 21 診療行為                      | 23 収 納                                                                                                    |
| 12 登 録                                                                                                    | 14 予 約                                                                 | 22 病 名                       | 24 会計照会                                                                                                    |
| 保険請求業務                                                                                                    |                                                                        | ₹ <b>5601 3</b> 4320         |                                                                                                    |
| 41 データチェック                                                                                                    | 43 請求管理                                                                | 51 日次統計                      |                                                                                                    |
| 42 明細書                                                                                                    | 44 総括表・公費請求書                                                           | 52 月次統計                      |                                                                                                    |
| 外部情報処理業務                                                                                                    | データバックアップ業務                                                            | メンテナンス業務                     |                                                                                                    |
| 71 データ出力                                                                                                    | 82 外部媒体                                                                | 91 マスタ登録                     | 92 マスタ更新                                                                                                    |
| 1000日、日本ですのは「1000年30日に見ためす」というないのにない。<br>第4日1日、日本の人気が見ていたいのようの、近年にはないのないのです。<br>第4日1日、日本の人気にないのです。<br>第4日1日、日本の人気にないのです。<br>第4日1日、日本の人気にないのです。<br>1001日、日本の人気にないのです。<br>1001日、日本の人気にないてきため、<br>1001日、日本の人気にないてきため、<br>1001日、日本の人気にないてきため、<br>1001日、日本の人気にないてきため、<br>1001日、日本の人気にないてきため、<br>1001日、日本の人気にないてきため、<br>1001日、日本の人気にないてきため、<br>1001日、日本の人気にないてきため、<br>1001日、日本の人気にないてきため、<br>1001日、日本の人気にないてきため、<br>1001日、日本の人気にないてきため、<br>1001日、日本の人気にないてきため、<br>1001日、<br>1001日、日本の人気にないてきため、<br>1001日、<br>1001日、日本の人気にないてきため、<br>1001日、<br>1001日、日本の人気にないてきため、<br>1001日、<br>1001日、<br>100 | 211年6月1日、2016年7月1日<br>11日日日日日日日日日日日日日<br>11日日日日日日日日日日日日日<br>11日日日日日日日日 |                              |                                                                                                    |
|                                                                                                    |                                                                        | JPN501159976712 - 日医標準レセブトソフ | 7 † (JMA standard receipt software)                                                                                                    |
| 反応                                                                                                    | <b>山印刷 環境設定</b>                                                        | 印刷削除 電子版手帳                   | 千約登録 受付 赀                                                                                                    |

### ※病名登録画面

| A temple 7 to - TH - DOTAY | AST3A (dumanis)                         |                              |                                      |            |              |               |                              |            |         |
|----------------------------|-----------------------------------------|------------------------------|--------------------------------------|------------|--------------|---------------|------------------------------|------------|---------|
| 000016                     | サトウ ハナコ                                 | 女                            |                                      |            |              |               |                              | 前回:R3      | . 1.13  |
| R 3. 1.18                  | 佐藤 花子                                   | H 2. 5. 1                    | 30才                                  | 01 眼科      | ~            | 2 全体          |                              | 0入院・入院外    | ~       |
|                            |                                         |                              |                                      |            | 1            | 1             | 1                            | 1          |         |
| 番号 診療科                     | 傷病名<br>目開定候群                            | <br>                         | 開始日 転                                | 帰日 転帰      | 疾患区分         | 主病名           | 疑い                           | 入外区分       | 保険適用    |
| 2<br>3<br>4<br>月           | に汚殺体知れ<br>アレルギー件結膜炎<br>「頭痛              | H31.<br>H31.<br>H31.<br>R 2. | 1. 1<br>1. 1<br>1. 1<br>1. 1<br>1. 1 | 31 泸砂      |              | 主病名で          |                              |            |         |
| 5 7                        | 、ンフルエンザの疑い<br>一級内障の疑い                   | R 2.<br>R 2.                 | 1.1 R 2.1.<br>1.1                    | 1 中止       |              | 丰碩名で          | 最新し、<br>展新し、                 |            |         |
|                            |                                         |                              |                                      |            |              |               |                              |            | 1       |
|                            |                                         |                              |                                      |            |              |               |                              |            |         |
|                            |                                         |                              |                                      |            |              |               |                              |            | 1       |
|                            |                                         |                              |                                      |            |              |               |                              |            |         |
|                            |                                         |                              |                                      |            |              |               |                              |            | v       |
|                            |                                         |                              | 01根料                                 |            |              |               |                              |            |         |
| 病名コード                      |                                         |                              |                                      |            |              |               |                              |            |         |
| 满 名                        |                                         |                              |                                      |            |              |               |                              |            |         |
| 補足コメント                     |                                         |                              |                                      |            |              |               | 1                            | ATRABILATI |         |
|                            | (                                       | )                            |                                      |            |              | - 茶·サ<br>0001 | 国保                           | 偶厥離谷せ      |         |
| カルテ接着                      |                                         |                              |                                      |            |              | 0002          | R3, 1.8 R3                   | 3. 1.11    |         |
| 的於口                        | dire last                               |                              | +0                                   |            |              | 0018          | 保公期间<br>R3.1.12 R3           | 3.12.31    |         |
| 971.5                      |                                         |                              |                                      |            |              | 0019          | 国保 34 m m R 3<br>R 3-1.8 R 3 | 3. 1.11    |         |
| XEV -                      | ·                                       | 1002                         | 1000 L                               |            |              | 0020          | R 3. 1. 1 R 3                | 3, 1, 7    |         |
| 人外区分                       | ✓ (別疾近用                                 |                              |                                      | ~          | 2            |               |                              |            |         |
| レヤプト表示                     | - レヤブ                                   | ト表不期間 【二】 保険液名               |                                      | ~          |              | 4             |                              |            | , v     |
| 退院証明書記載                    | ◎ 原疾患:                                  | ×3} •                        | 合併運入分                                | • WA       |              | A.54          | تستلد وور                    | т М        |         |
| 成る                         | 112 112 112 112 112 112 112 112 112 112 | 7000 ロメント<br>CDAAの<br>のAAのの  | 「竹切と」                                |            | 3 <u>7</u> B | 工作名検索         | CD表示<br>予約叠線                 | 人・外 愛得 特   | 書館      |
| 1A.W                       | 2 / / MIEWAR ////                       |                              | 102. <del>M</del>                    | - V.M. 171 | - No.        | 1112245       | 1 40 3 77 6 98               | 2219 33    | 202,849 |

# ②カルテ1号紙の病名を入力してみましょう。

|                  |                  | 診                     | 療    |                                       |                | 韯   | k 00    | 00016 |           |               |                |
|------------------|------------------|-----------------------|------|---------------------------------------|----------------|-----|---------|-------|-----------|---------------|----------------|
| 公費負担者番号          |                  |                       | 保淀   | 清番                                    | ÷,             |     |         |       |           |               |                |
| 公費伯祖医施<br>の受給者含号 |                  |                       |      | á!-                                   | - 삼년           | - [ |         | •     |           |               | (-2 <b>+</b> ) |
|                  | サトウ ハナコ          |                       | 26   | 有效                                    | 的朋族            |     |         | Ŧ     | Н         | Н             |                |
| 氏 名<br>受         | 伊藤 龙子            |                       | 被保   | 牌者                                    | J\$A           |     |         |       |           |               |                |
| 生行月日             | 平成 2位 5月         | 「日金」方(                | ) 資格 | 取得                                    | Л              |     |         | 任     | đ         | П             |                |
| 念<br>住 rij       | 東京都千代田区!<br>111  | 23 I, II              | - 事業 | 所有                                    | 4년<br>- 26     | 1   | 62      |       |           |               |                |
| 名<br>「職業         | च ∰ 03-1234-567) | 8<br> <br>  老の続所    売 | 保険者  | <br>所-7<br>名                          | いい<br>下が、<br>務 | ,   | <u></u> |       |           |               |                |
| 儆 疲              | 咨                |                       |      | · · · · · · · · · · · · · · · · · · · | F#1            | 婨   | 歃       | I.    | ţ,        | ំ<br>ខេះតេចជា | i.             |
| 领用限定代群           |                  |                       |      | $\sim 10$                             | 031, 1         | . 1 |         |       | ;∕≞V,     | ・死亡・<br>ミー 月  | ≠止<br>□        |
| 雨近体作品版           |                  |                       |      | 上外                                    | Н %С. 1        | . 1 |         |       | 240<br>7  | ○死亡-<br>○ 月   | ital:<br>E     |
| 右アレルダー性結果        | 美族               |                       |      | 上外                                    | 11315-1        | . 1 | 031.    | 1.31  | Ð         | × 死亡 ·<br>≍ 月 | +⊥<br>⊢        |
| 片頭尾              |                  |                       |      | E<br>外                                | R 2.1          | . 1 |         |       | 谷時        | ○ 兆亡<br>下 月   | +ut:<br>⊑      |
| インフルニンザの頃        | £67              |                       |      | 上外                                    | R 2, 1         | . 1 | R 2.    | L 1   | איץ<br>2  | ● 死亡<br>学 月   | Съ<br>F        |
| 左縁人どの疑い          |                  |                       |      | 上方                                    | R 2. 1         | . 1 |         |       | i≜v;<br>× | → 兆亡・         | ≠止<br>∟        |

# ※1・・・直接入力する場合

病名、開始日を直接入力し登録。

| 病名番号    |           |            | 01 眼科   | ✓ |
|---------|-----------|------------|---------|---|
| 病名コード   |           |            |         |   |
| 病 名     | 頚肩腕症候群    |            |         |   |
| 補足コメント  |           |            |         |   |
|         | (         |            | )       |   |
| カルテ病名   |           |            |         |   |
| 開始日     | H31. 1. 1 | 転帰         | ~ 転帰日   |   |
| 疑い      |           | ~ 主病名      | → 疾患区分  | ~ |
| 入外区分    |           | ~ 保険適用     | ~       | ~ |
| レセプト表示  |           | ✓ レセプト表示期間 | 保険病名    |   |
| 退院証明書記載 |           | ◇ 原疾患区分    | → 合併症区分 | ~ |

RA

### ※2・・・病名を検索して入力する場合

病名検索をクリックします。

| 病名番号    |       |        |             |      | 01 眼科   |    | ~    |   |
|---------|-------|--------|-------------|------|---------|----|------|---|
| 病名コード   |       |        |             |      |         |    |      |   |
| 病 名     |       |        |             |      |         |    |      |   |
| 補足コメント  |       |        |             |      |         |    |      |   |
|         | (     |        |             | )    |         |    |      |   |
| カルテ病名   |       |        |             |      |         |    |      |   |
| 開始日     |       | 転帰     |             | ~ 転  | 帰日      |    |      |   |
| 疑い      |       | ~ 主病名  | 4           | ~ 疾  | 患区分     |    |      | ~ |
| 入外区分    |       | ~ 保険通  | 暂用          |      |         | ~  |      | ~ |
| レセプト表示  |       | ~ L+   | セプト表示期間     | 保険病  | Ъ       | ~  |      |   |
| 退院証明書記載 |       | ~ 原語   | <b>疾患区分</b> |      | ~ 合併症区: | 分  | ~    |   |
|         | セ     | ット登録   | 入力CD        |      | 手術歷     |    | 削除一覧 |   |
| 戻る      | クリア 育 | 前回患者 二 | 入力CD検索      | 病名検索 | 前頁      | 次頁 | 削除   | 氏 |

4 / 37

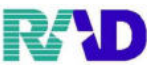

検索ワードを入力して、検索結果から選択します。(カタカナでも検索可能です) (※まず「両」のみセットします)

(※両近視性乱視の場合、全ていれると検索結果に出てきません。両と近視性乱視分けて入力)

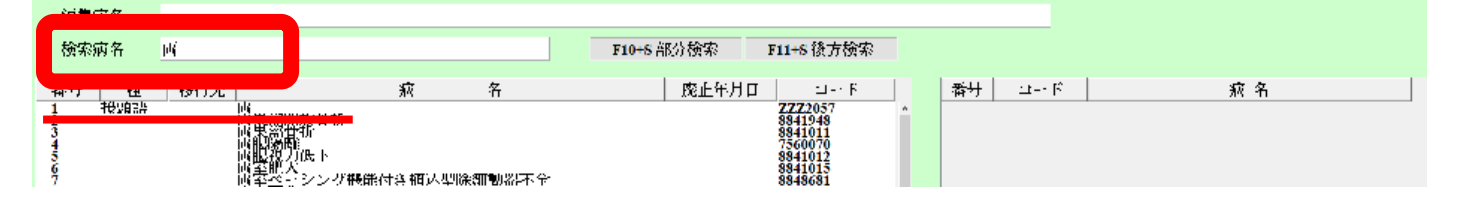

# 続いて検索ワードを入力して、検索結果から選択します。

(※「両」に続く「近視性乱視」をセットします)

| 検索病名       | 近视性乱视  |        |   |   | FIOLS | 部分検索 | FILIS 後方検索 |   |    |         |   |
|------------|--------|--------|---|---|-------|------|------------|---|----|---------|---|
|            | 1.00   |        |   |   |       |      |            |   |    |         |   |
| 141 CT 144 | 191126 |        | 满 | 名 |       | 廃止年月 | 4          |   | 委号 | ¥ ټ     |   |
| 1          | 计探测性   | JUL 74 |   |   |       |      | 3672003    | - | 1  | 7772057 | 両 |
|            |        |        | - |   |       |      |            |   |    |         |   |

### 最終構成を確認し確定をクリックします。

| 術集液名 | 两近視性亂視  |      |                                               |
|------|---------|------|-----------------------------------------------|
| 検索病名 |         |      | F10+5 部分検索 F11+5 後方検索                         |
| 番号 種 | 移行先     | 病 名  | <u> 廃止年月口 ユード</u> 茶サ ユード 両名 1 2222057  増換件制 2 |
| 選択番  | 导1      |      | <b>济択鉴号</b> 2                                 |
| 反る   | クリア 選択1 | 進根 2 | 前貢 次貢 コード消去 十 1 確定                            |

### 確定した病名が表示されたら、開始日を入力し登録。

| 病名番号    |           | 01 眼科 ~                                                 |   |
|---------|-----------|---------------------------------------------------------|---|
| 病タコード   |           |                                                         |   |
| 病 名     | 両近視性乱視    |                                                         |   |
| 補足コメント  |           |                                                         |   |
|         | (         | )                                                       |   |
| カルテ病名   |           |                                                         |   |
| 開始日     | H31. 1. 1 | 転帰 ~ 転帰日                                                |   |
| 疑い      |           | ✓ 主病名                                                   | ~ |
| 入外区分    |           | ~ 保険適用 ~ ~                                              | ~ |
| レセプト表示  |           | <ul> <li>✓ レセプト表示期間</li> <li>保険病名</li> <li>✓</li> </ul> |   |
| 退院証明書記載 |           | ◇ 原疾患区分 ◇ 合併症区分 ◇                                       |   |

### (※確定病名に対して、追加入力しても問題ありません。)

| 病名番号   |            |
|--------|------------|
| 病名コード  |            |
| 病 名    | 両近視性乱視の治療後 |
| 補足コメント |            |
|        | (          |

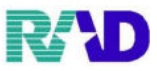

※3・・・入力CDを使用して入力する場合

病名コード欄に、入力コードを入力します。

(※本マニュアルでは、R=右/are=アレルギー性/ketumaOO1=結膜炎と事前設定済み) (※レセコンのみ使用いただいてるユーザ様にて使用する方法で、事前に設定が必要です。)

| 病名悉号      |            |            | 01 眼科     |
|-----------|------------|------------|-----------|
| 病名コード     | R are      | ketuma001  |           |
| 病 名       | 右アレルギー性結膜炎 |            |           |
| THRACセクシー |            |            |           |
|           | (          |            | )         |
| カルテ病名     |            |            |           |
| 開始日       | 転帰         | ļ v        | 転帰日       |
| 疑い        | ── 主病      | 名          | ✓ 疾患区分    |
| 入外区分      | ~ 保険       | 適用         | ~         |
| レセプト表示    | · L        | ~セプト表示期間 保 | ¥険病名 🛛 🚽  |
| 退院証明書記載   | ·          | 原疾患区分      | → 合併症区分 ~ |

(※入力CDを使用する場合、連続で病名を入力できます。) (5つの入力CDを使って、3つの病名を一度に入力してます)

| 病名悉号    | 01 肥彩                           | ✓ |
|---------|---------------------------------|---|
| 病名コード   | R are ketuma001 hennto001 0001  |   |
| 病 名     | 右アレルギー性結膜炎/片頭痛/腰痛症              |   |
| THAC    |                                 |   |
|         | (                               |   |
| カルテ病名   |                                 |   |
| 開始日     | 転帰 ▽ 転帰日                        |   |
| 疑い      | ◇ 主病名 ◇ 疾患区分                    | ~ |
| 入外区分    | 保険適用 </th <th>~</th>            | ~ |
| レセプト表示  | レセプト表示期間         保険病名         、 |   |
| 退院証明書記載 | → 原疾患区分 → 合併症区分                 | ~ |

### 開始日を入力し登録

| 病名番号                                    |           |                                 |           | 01 眼科                                     |      | ~ |
|-----------------------------------------|-----------|---------------------------------|-----------|-------------------------------------------|------|---|
| 病名コード                                   | R         | are                             | ketuma001 | hennto001                                 | 0001 |   |
| 病 名                                     | 右アレルギー性結膜 | 較/片頭痛/腰痛                        | 宦         |                                           |      |   |
| 補足コメント                                  |           |                                 |           |                                           |      |   |
|                                         | (         |                                 |           | )                                         |      |   |
| 2                                       |           |                                 |           |                                           |      |   |
|                                         |           |                                 |           |                                           |      |   |
| 開始日                                     | H31. 1. 1 | 転帰                              | ~         | 転帰日                                       |      |   |
| 開始日<br><sup>知41</sup>                   | H31. 1. 1 | 転帰                              | ~         | 転帰日 / / / / / / / / / / / / / / / / / / / |      |   |
| 開始日<br><sup>延91</sup><br>入外区分           | H31. 1. 1 | 転帰<br>主病名<br>✓ 保険適用             | ~         | 転帰日<br>疾患区分                               |      |   |
| 開始日<br><sup>発い・</sup><br>入外区分<br>レセプト表示 | H31. 1. 1 | 転帰<br>主病名<br>→ 保険適用<br>→ レセプト表示 |           | 転帰日<br>疾患区分<br>病名                         | · ·  | v |

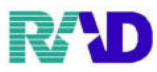

# 【病名の転帰】

# ①カルテ1号紙の病名を転帰してみましょう。

| 公費       | £/⊑i          | 【番号       |               |         | <b>诊</b>       |     | 療<br>⊮≋ | 占≉       | ÷                | £    | κ ο<br>     | 00016 |           |                  |                        |
|----------|---------------|-----------|---------------|---------|----------------|-----|---------|----------|------------------|------|-------------|-------|-----------|------------------|------------------------|
| 公覧<br>の受 | 们打阻<br>給者す    | 风焼)<br>計号 |               |         |                |     |         | ā!-      | <del>。</del> 、各· | ų [  |             | -     |           |                  | (-24)                  |
|          |               |           | サトウ ノ         | ナコ      |                |     | i.      | 有穷       | 初期限              |      |             | Ŧ     | Н         | Н                |                        |
| (Ø)      | Æ             | 省         | 化硬 地子         | -       |                |     | 被保      | 險者       | 瓜名               |      |             |       |           |                  |                        |
|          | 43            | ЯE        | 平成 2分         | 5 月     | 1 ⊟76<br>so J* | π·Ø | 資格      | 取得       | П                |      |             | 作     | ₫.        | П                |                        |
| *        | <b>(</b> +    | 45        | 東京都千位         | HKI     | 231.           | н.  | 王莽      | H.S.     | 纪                |      | d.P         |       |           |                  |                        |
|          | 11            | 117       | ±:3 02-12     | 34-5678 |                |     | 197     | 帘        | -1j:             |      |             |       |           |                  |                        |
| ۰ř       | 巄             | *         |               | ;       | 被保険者<br>との続所   | ह   | 保険者     | 产机       | 在北京<br>新聞        |      | <u>_</u> 9£ |       |           |                  |                        |
| 16       | 5             |           | 疲 ;           | 5       |                |     |         | 崩滅       | RE               | 始    | 欯           | 1.    | ţ,        | 。<br>民間了か        | ár<br>Ér               |
| 巡司       | (NSCE)        | ЗЯР       |               |         |                |     |         | Т:<br>Ус | 031.             | 1.1  |             |       | ¦≐V;      | ・ 死亡             | ・ <b>丰</b> 止<br>」 - 「」 |
| मा भ     | <b>树</b> (竹)。 | 1.枕.      |               |         |                |     |         | 上外       | нус.             | 1. 1 |             |       | 94 N<br>1 | )死亡<br>5 月       | ×drik<br>¶ ⊑           |
| 47       | 1.21-2        | ¥443      | ult øl        |         |                |     |         | 上外       | 1131.            | 1. 1 | 1131.       | 1.31  | Ð         | 》 死亡<br>年二 月     | ·+≖                    |
| 片頭       | 14            |           |               |         |                |     |         | 玉外       | R 2.             | 1.1  |             |       | 管理        | seation<br>Se Ji | '+⊪<br>1 ⊑             |
| 12       | 776           | コンザロ      | 0 <b>5</b> 10 |         |                |     |         | 上外       | R 2.             | 1. 1 | R 2.        | L 1   | ېدې<br>ن  | い死亡<br>午二月       | O<br>I F               |
| 左縁       | <u>ل</u> ٢٢٥  | り<br>疑い   |               |         |                |     |         | 上外       | R 2.             | 1. 1 |             |       | ¦≙V,      | ) 光亡<br>年 1      | ・ <u></u> 主正<br>」 「L   |

### ※1・・・個別に転帰する場合

上段にある登録済みの病名を選択し、下段に展開。 転帰自由を選択し、転帰日を入力し登録。

|   | 番号 診療科      | 傷病名            |         | 開始日     | 転帰日       | 転帰  | 疾患区分 |
|---|-------------|----------------|---------|---------|-----------|-----|------|
|   | 3 石         | 肩胛加張柱          | H31     |         | H31, 1,31 | 治动  |      |
| 4 | 2 1         |                | K 2.    | 1.1     | K 2. I. I | ΨIF |      |
|   | <b>6</b> 开: | 海戸市町の来たら、      | K 2.    | 1.1     |           |     |      |
|   |             |                |         |         |           |     |      |
|   |             |                |         |         |           |     |      |
|   |             |                |         |         |           |     |      |
|   |             |                |         |         |           |     |      |
|   |             |                |         |         |           |     |      |
| Ŀ | 信々妥早        | 2              |         | 01 胆彩   |           |     |      |
|   | 府 石 金 ち     | 3              |         | 01 印度个才 |           |     |      |
|   | 病名コート 一定 ク  |                |         |         |           |     |      |
|   | · 所 名       | 石アレルキー性結膜炎     |         |         |           |     |      |
|   | 補足コメント      |                |         |         |           |     |      |
|   |             | (              | )       |         |           |     |      |
|   | カルテ病名       |                |         |         |           |     |      |
|   | 開始日         | H31.1.1 転帰 1治% | ▶ × 転/  | 帚日 H3   | 1. 1.31   |     |      |
|   | 疑い          | ── 王炳名         |         | 患区分 🔤   |           |     | ~    |
|   | 入外区分        | ── 保険適用        |         |         | ~         |     | ~    |
|   | レセプト表示      | ✓ レセプト表示       | 期間 保険病名 | Z       | ~         |     |      |
|   | 退院証明書記載     | ~ 原疾患区分        |         | ~ 合併症   | 区分        |     | ~    |

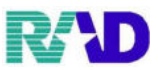

### ※2・・・まとめて転帰をする場合

3番目と5番目の病名をまとめて転帰します。

### 病名番号欄に「.3.5」と入力し、エンター押下(※上段で病名選択はしません) (※1番目から6番目の場合、「.1-6」)

| 番号          | 診療科    |                                         | 傷病名         |      |    | 開始日                                              | 転帰日       | 転帰 | 疾患区分 |
|-------------|--------|-----------------------------------------|-------------|------|----|--------------------------------------------------|-----------|----|------|
| 1<br>2<br>3 |        | 箱肩腕症候群<br>両近視性乱視<br>右ごとルギー <sup>性</sup> | <b>キ結膜炎</b> |      |    | H31. 1. 1<br>H31. 1. 1<br>H31. 1. 1<br>H31. 1. 1 | Н31. 1.31 | 治ゆ |      |
| 456         |        | 月塑油<br>インフルエンサ<br>左疑内暗の疑い               | 「の疑い        |      |    | R 2. 1. 1<br>R 2. 1. 1<br>R 2 1 1                | R 2. 1. 1 | 中止 |      |
| U           |        | / 1 加水(* 1)(率で)大田 4                     |             |      |    | K 2. 1. 1                                        |           |    |      |
| 病名番         | 诗      | .3.5                                    |             |      |    | 01 眼                                             | <u></u>   | ~  |      |
| あ名コ         | K      |                                         |             |      |    |                                                  |           |    |      |
| 病名          | r<br>t |                                         |             |      |    |                                                  |           |    |      |
| 補足コ         | マント    |                                         |             |      |    |                                                  |           |    |      |
|             |        | (                                       | л           |      |    | )                                                |           |    |      |
| カルテ         | ·病名    |                                         |             |      |    |                                                  |           |    |      |
| 開始日         | ľ      |                                         | 転帰          |      | ~  | 転帰日                                              |           |    |      |
| 疑い          |        |                                         |             |      | ~  | 疾患区分                                             |           |    | ~    |
| 入外区         | 分      |                                         | ─────       |      |    |                                                  | ~         |    | ~    |
| レセブ         | ト表示    |                                         | <br>レセプ     | 表示期間 | 保障 | <b>倹病名</b>                                       | ~         |    |      |
| 退院証         | 明書記載   |                                         |             | 公分   |    | ~ 合(                                             | 并症区分      |    | ~    |

### まとめ画面が表示されたら、転帰自由を選択し、転帰日を入力し登録。

|                 |                      |           | <b>取</b> 3屏   | 1治ゆ - | 転帰日   131.1.31 |
|-----------------|----------------------|-----------|---------------|-------|----------------|
| 病名番号            | 3.5                  | 01 05科    |               |       |                |
| 満名コード           |                      |           | × 64          | · ·   |                |
| 病 名             |                      |           | 主满名           | ~     |                |
| 補起コメント          |                      | 1         | 桜毘区分          |       |                |
|                 | (                    | )         |               |       |                |
| カルテ振名           |                      |           | 人外区分          | v     |                |
| <del>開始</del> 日 | 載帰                   | 転帰日       | 保険適用          |       | v              |
| 疑い              |                      | 疾患区分      |               |       | ~              |
| 天外区分            |                      | v         |               |       |                |
| レセプト表示          |                      | 與病名 🛛 👘   | (複写)          |       |                |
| 退院証明書記載         | - 原疾患区分              | - 合併症メ分 - | 診療科           |       | ~              |
|                 | セット登録 人力CD コメント      | · 手術歴     | (複写・移         | ))    | _              |
| 展る              | クリア 前回患者 人力CD検索 祷名検索 | * 前百 次    |               |       |                |
|                 |                      | =         | <b>11</b> :戻る | F3:削除 | F10:復与         |

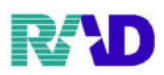

※病名入力欄の補足 (1)病名編集 01 眼科 病名番号 病名コード 病 名 慢件胃炎です 補足コメント ( 萎縮性 )  $(\mathbf{Z})$ カルテ病名 CG 開始日 転帰日 転帰 (6) 1 主病名である 疾患区分 45 特定疾患療養管理料 51疑い 主病名 疑い  $\sim$ 保険適用 0002 協会 入外区分 82入院外 1 保険病名 1 保険病名 レヤプト表示期間(11) レセプト表示 (10)1表示しない 合併症区分15 01 アの合併症 原疾患区分 (14) 01 原疾患ア 退院証明書記載13,記載する

- ①診療科・・・・・病名登録診療科を選択できます
- ②病名編集・・・・・病名が厚生労働省マスタと違った場合「病名編集」と表示されます
- ③補足コメント・・・・ここに入力すると、慢性胃炎(萎縮性)病名後方に()コメントが付きます
- ④カルテ病名……しセプト送信病名=慢性胃炎、カルテ1号紙病名=CGと表現できます
- ⑤疑いフラグ・・・・・疑い/急性を選択できる
- ⑥主病名フラグ・・・・主病名フラグを設定できる
- ⑦疾患区分………特定の医学管理料の自動算定を病名と紐づけれます(※要設定)
- ⑧入外区分……外来/入院病名区別ができます
- ⑨保険適用・・・・・・・通常使いませんが、複数あるレセプトに病名を割り振れます
- ⑩レセプト表示・・・・病名を登録上残して、レセプトには印字しない設定
- ⑪レセプト表示期間・・・病名開始月から指定の期間だけレセプトに印字設定できます(月のみ)
- 12保険病名……現状使用しません
- 13退院証明書記載・・・退院証明書に病名を設定できる
- (4)原疾患区分・・・・・現状使用しません
- 15合併症区分・・・・・現状使用しません

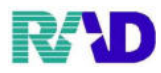

【診療行為の入力】

# ①【21 診療行為】をクリックします。

| 3 (M00)単数メニュー・ラジエンスクリニック (connected)                                                                                                    |                                                                                                    |                            | - <u>-</u> ×                      |
|----------------------------------------------------------------------------------------------------|----------------------------------------------------------------------------------------------------|----------------------------|-----------------------------------|
| 受付業務                                                                                                    |                                                                                                    | 会計業務                       |                                   |
| 11 受 付                                                                                                    | 13 照 会                                                                                                    | 21 診療行為                    | 23 収 納                            |
| 12 登 録                                                                                                    | 14 予 約                                                                                                    | 22 两 省                     | 24 会計照会                           |
| 保険請求業務                                                                                                    |                                                                                                    | 統計業務                       |                                   |
| 41 データチェック                                                                                                    | 43 請求管理                                                                                                    | 51 日次統計                    |                                   |
| 42 明細書                                                                                                    | 44 総括表・公費請求書                                                                                                    | 52 月次統計                    |                                   |
| 外部情報処理業務                                                                                                    | データバックアップ業務                                                                                                    | ―― メンテナンス業務                |                                   |
| 71 データ出力                                                                                                    | 82 外部媒体                                                                                                    | 91 マスタ登録                   | 92 マスタ更新                          |
| [時代2] 今年7年12月1日日から公室町後たかりました人気の見参か<br>「第40」に対したが、2012年の「1000年の」の「1000年の」の「1000年のの」の「1000年のの」の」の「1000年のの」」。 0000年のの」の「1000年のの」の「1000年のの」の | 5年前35年 ついて(6884-12-3)<br><u>25年 山王 189番やてた</u><br>10 山田 : <u>25時 でた</u><br>10 山田 : <u>25時 でた</u><br>10 山田 : <u>25時 でた</u><br>10 山田 : <u>25時 5月</u><br>20 <u>山田 : 57時 5時間 ム</u> 人間7月58日<br>20 <u>山田 : 57時 5時間 ム人間7月58</u> 日<br>20 <u>山田 : 57時 5時間 ム人間7月58</u> 日<br>20 <u>山田 : 57時 5</u> 日<br>10 山田 : 57時 5時間 <u>大間7月58</u> 日<br>20 <u>山田 : 57</u> 時 5時間 <u>大</u> 間7月58日<br>20 <u>山田 : 57</u> 時 5時間 <u>大</u> 間7月58日<br>20 <u>山田 : 57</u> 時 5時間 <u>大</u> 間7月58日<br>20 <u>山田 : 57</u> 時 5日<br>20 <u>山田 : 57</u><br>20 <u>山田 : 57</u><br>20 <u></u><br>20 <u></u> |                            |                                   |
|                                                                                                    |                                                                                                    | JPN501159976712 日医標準レセプトソフ | ト (JMA standard receipt software) |
| 反応                                                                                                    | <b>山印刷 環境設定</b>                                                                                                    | 印刷砌除。電子版手帳                 | 千納登録 受付 赀                         |

### ※診療行為入力画面

| 000016     |           | ታኑታ ኦ     | +u              | 5                 | x 0        | 018 協会勇  | 病 (0111001- | Ð                                                                                                    |           | ~ 20%       | - 城 <b>書</b> き        | 前回処方 ?                                |
|------------|-----------|-----------|-----------------|-------------------|------------|----------|-------------|----------------------------------------------------------------------------------------------------|-----------|-------------|-----------------------|---------------------------------------|
| R 3, 1,19  | 院列        | ん 佐藤 花子   |                 | H 2. 5. 1         |            | 307      |             | 01 脚科                                                                                                    |           | ~           |                       | × <del>1</del>                        |
|            | (銘酒名      | 0         |                 |                   |            |          |             | 0001 ラジエン:                                                                                                    | ス 太郎      | ~           | 10                    |                                       |
| h v        | 1.1.47    | .,        | 6 LL            |                   |            |          | 511.25      |                                                                                                    |           |             | 「日の機                  | जर<br>सर                              |
| 12         | 11200741  | 0         | * 東38分1         |                   |            |          |             |                                                                                                    |           | ~ 悉开        | 診療口                   | 科保険                                   |
|            | 11201577  | 0         | 明細書業行           | 休制等相管             |            |          |             | 74 X 1 74                                                                                                    |           | 1           | R 3, 1,15             | H- 0018                               |
| 21         | .210      |           | *内眼藥剤           |                   |            |          |             |                                                                                                    |           | 2           | R3.1.11               | 0019                                  |
|            | 62000247  | 71        | 【膿先】 ク          | レストール縦と、          | 5 mg       |          | 1           | E.                                                                                                    |           | Ă.          | R3.1.1                | HJ 0020                               |
|            | Y01005*2  | 8         | [1H10           | 「夕食後に】            |            |          |             | ( 1) X 28                                                                                                    |           |             |                       |                                       |
| 21         | .210      |           | *内服薬剤           |                   |            |          |             |                                                                                                    |           |             |                       |                                       |
|            | 62216940  | 11        | チラーヂン           | S辞12、5µg          |            |          | 1           | <del>ç</del>                                                                                                   |           |             |                       |                                       |
|            | 61045100  | 42        | フルスタン           | 彩0.15-0.          | 15µg       | t        | 2           | ie de la companya de la companya de la companya de la companya de la companya de la companya de la companya de |           |             |                       | ク加全                                   |
|            | free      |           | (紛砕し            | てください)            |            |          |             |                                                                                                    |           |             |                       |                                       |
|            | ¥01001*1  | 4         |                 | 朝食後に】             |            |          |             |                                                                                                    |           |             |                       |                                       |
| 23         | .2.30     |           | *外田薬剤           |                   | = ^        |          |             | the star                                                                                                    |           |             |                       |                                       |
|            | 62000896  | 5 20      | 【脫先】ア           | シテベート 軟膏(         | E          | 》容4      | Ͳ為          | 이종                                                                                                    |           |             |                       |                                       |
|            | 62000778  | 1 20      | ポアラ軟合           | 0.12%             | ロン         |          | しょう         |                                                                                                    |           |             |                       |                                       |
|            | 66712002  | 8 20      | 親水ワヤリ           | 2                 |            |          |             |                                                                                                    |           |             |                       |                                       |
|            | free      |           | (混合)            | Ko francisko dir  |            |          |             |                                                                                                    |           | - 1         |                       |                                       |
|            | free      |           | 1 [1 2] 미       | 「動品に運動            |            |          |             | ( 89) X 1                                                                                                    |           |             |                       |                                       |
| 40         | .400      |           | * 別面任為          | (                 | <b>#</b> \ |          |             |                                                                                                    |           | - 1         |                       |                                       |
| <i>c</i> 0 | 14000061  | 0         | したりあり生化         | (IOUcm274         | 円/         |          |             | 52 X 1 52                                                                                                    |           |             |                       |                                       |
| 00         | .000      | 0         | - 18 E          |                   |            |          |             | 12 12 1 17                                                                                                    |           | - Do        | )選択                   | 前次                                    |
| 60         | 16002251  | 0         | * AL T          |                   |            |          |             | 17 X1 17                                                                                                    |           | <b>4</b> 31 | c <del>.</del>        | 47                                    |
| 06         | 960       | u         | * 保険係 (分)       | 清護なのと             |            |          |             | 17 81 17                                                                                                    |           | - 41        | がり<br>2011年1月1日 - 11月 | ·Π                                    |
| 20         | 1009600   |           | 3刻紙出(領          | 通な出式)             |            |          |             | X 1 3300                                                                                                    |           | 脱           | <b>第洞犯乱说</b> 都        | · · · · · · · · · · · · · · · · · · · |
|            | Junioson  | •         | 877110 mm 1 101 | 1798 <b>•</b> 362 |            |          |             | A1                                                                                                    |           |             | 片明語<br>人差読内iiiiのApi   | 6.0                                   |
|            |           |           |                 |                   |            |          |             |                                                                                                    |           |             | 2.371 accenter conser | -                                     |
|            |           |           |                 |                   |            |          |             |                                                                                                    |           |             |                       |                                       |
|            |           |           |                 |                   |            |          |             |                                                                                                    |           | ~           |                       | )                                     |
| Arth.      | 点数        | 最終飛院      | 口初              | 診算定日(同日初          | 尨〉         |          | 未収金         | 当月.                                                                                                    | 点數累計      |             | 病谷                    | n l                                   |
| 160        |           | R 3. 1.15 | R 3. 1          | 1.1               |            |          |             | 903                                                                                                    | 行散: 23    | 3           |                       |                                       |
| (十:行随人     | -: 創創版》 4 | #翻線白・数量の: | 行削除 77:地场       | 0                 | 警告         | 3: AD 4  | イン合わず       |                                                                                                    |           |             |                       | 中途表示                                  |
|            | 211152    | A 1. 2004 | 71 AN 44        |                   | 58 T 46/   | an Julia | ದ ಶ್ರತಿಸಿತ  | 加速量子の合う                                                                                                    | ARMUA.    | 値会になる       | /fr:-i0-77            | eff::060 /                            |
| 診療應伏       | 298       | アット登録     | प्रदेशन<br>जन्म | 应有金蜂              | 優勢         | 相乐博      | 的行意际        | 42.41522.83                                                                                                    | 526100.04 | 界正规监        | 也们起知道                 | 甲透徑了                                  |
| 反応         | あ者取消      | 前回患者      | ता स            | ХЛСВ              | Ŕ          | 前頁       | 次頁          | DO                                                                                                    | 医名検索      | 一千約登録       | 一 受付 赀                | 登録                                    |

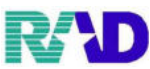

②患者を呼び出し、保険の組み合わせ、自動で表示されている内容を確認します。 ※初再診等は自動発生、特定疾患療養管理料などは病名で判断して発生します(※要設定)

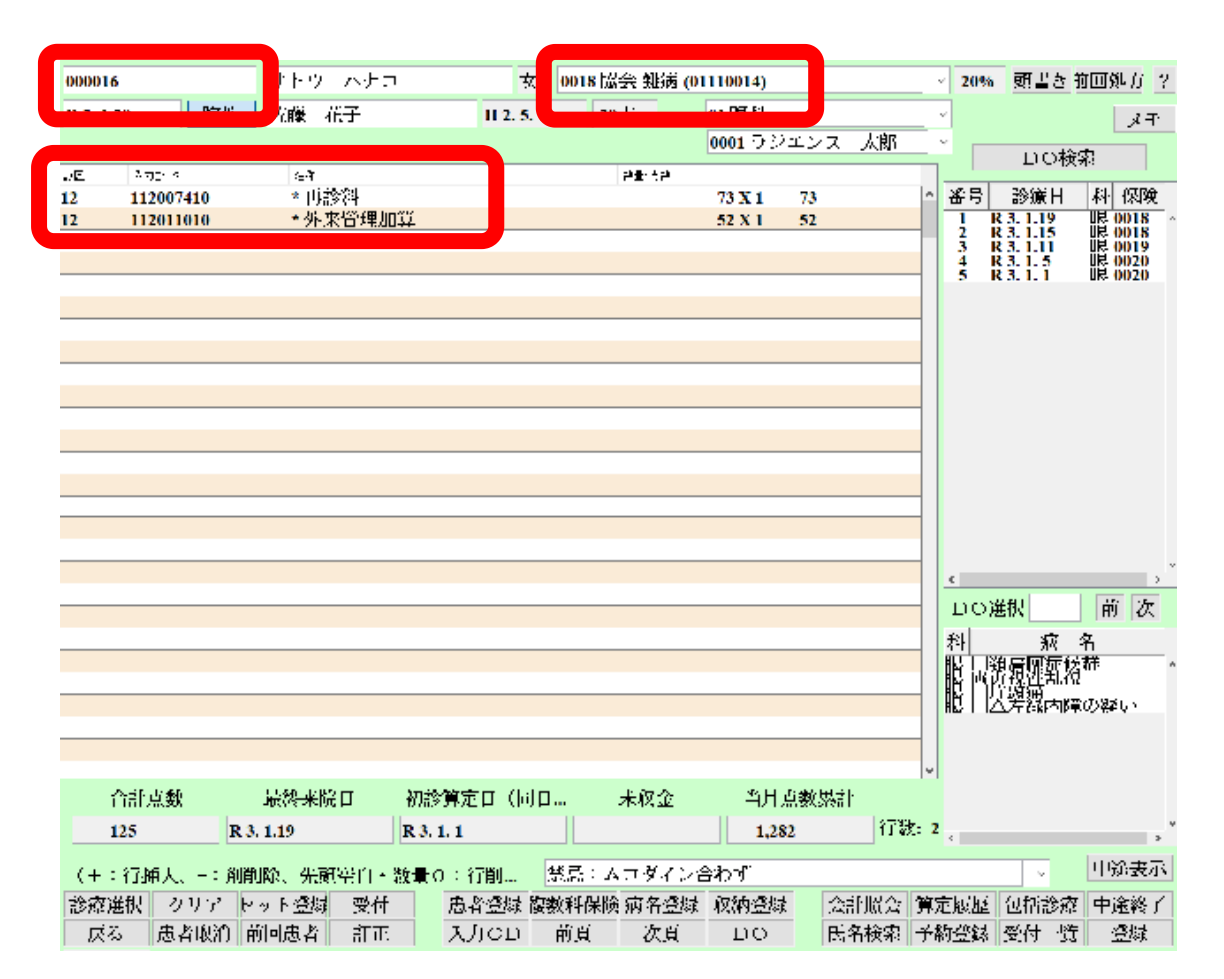

### ③診療行為内容を入力します。入力コード列、空いてる枠に検索ワードを入力 例)フロモックス錠100mgを検索したいので「フロモ」と入力

| 00001  | 6         | サトウ ハナコ                 | 女 00                          | 18 協会 難病                | (01110014)        | ~    | 20%          | 頭書き                      | 前回処方 ?          |
|--------|-----------|-------------------------|-------------------------------|-------------------------|-------------------|------|--------------|--------------------------|-----------------|
| R 3. 1 | .20 院外    | 佐藤 花子                   | H 2. 5. 1                     | 30才                     | 01 眼科             | ~    |              |                          | メモ              |
|        |           |                         |                               |                         | 0001 ラジエンス 太      | ß    |              | DO                       | 家               |
| 181X   | 入力コード     | 名称                      |                               | 数量・点数                   |                   |      |              |                          |                 |
| 12     | 112007410 | * 再診料                   |                               |                         | 73 X 1 73         | ^    | 番号           | 診療日                      | 科保険             |
| 12     | 112011010 | * 外来管理加算                |                               |                         | 52 X 1 52         |      | 1 R          | 3. 1.19                  | <b>尼 0018 ^</b> |
|        | フロモ       | <b>考</b> (K98)斡復行為一     | 難選択サブ - ラジエンスクリニッ             | 07 [ormaster]           |                   |      |              |                          |                 |
|        |           | フロモ                     |                               | F9                      | 拡大検索 F10 部分 F11 後 | 方 内服 | <b>服(全</b> ( | 体)                       |                 |
|        |           |                         |                               | 名                       | 称                 | 〕〕   | 位            | 単価                       | 入力CD 診          |
|        |           | 1 (後発<br>2 (後発<br>3 (後発 | 有】フロモック<br>有】フロモック<br>有】フロモック | ス小児用細<br>ス錠100<br>ス錠75m | 粒100mg<br>mg<br>g | の新聞  |              | 135.50<br>43.90<br>41.00 |                 |
|        |           |                         |                               |                         |                   |      |              |                          |                 |
|        |           |                         |                               |                         |                   |      |              |                          |                 |
|        |           |                         |                               |                         |                   |      |              |                          |                 |
|        |           |                         |                               |                         |                   |      |              |                          |                 |
|        |           |                         |                               |                         |                   |      |              |                          |                 |

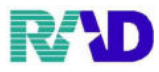

### ④検索結果画面から目的のものを選択し確定

| フロモ                                                                 | F9 拡大検索 F10 部分 F11 後               | 方 内服(全 | (体)                                |     |
|---------------------------------------------------------------------|------------------------------------|--------|------------------------------------|-----|
| …<br>【後発有】フロモックス<br>2 【後発有】フロモックス<br>3 【後発有】フロモックス<br>3 【後発有】フロモックス | 4<br>小児用翻新100mg<br>錠100mg<br>線75mg | 単位     | 単価 入力C<br>135.50<br>43.90<br>41.00 | D 診 |
|                                                                     |                                    |        |                                    |     |
|                                                                     |                                    |        |                                    |     |
|                                                                     |                                    |        |                                    |     |
|                                                                     |                                    |        |                                    |     |
|                                                                     |                                    |        |                                    |     |
|                                                                     |                                    |        |                                    | >   |
| 択番                                                                  | 自院採用                               | ユーザー   |                                    | >   |

### ※確定後の画面

| 00001   | 6          | サトウ ハナコ      | 女 0018協      | (0) (0) (0) (0) | 1110014) |     |    | ~   |
|---------|------------|--------------|--------------|-----------------|----------|-----|----|-----|
| R 3. 1. | 20 院外      | 佐藤花子         | H 2. 5. 1 30 | 才               | 01眼科     |     |    | ~   |
|         | (銘柄        |              |              |                 | 0001 ラジ  | エンス | 太郎 | ~   |
| 18×     | 入力コード      | 名称           |              | 数量·点数           |          |     |    |     |
| 12      | 112007410  | * 再診料        |              |                 | 73 X 1   | 73  |    | ^ 7 |
| 12      | 112011010  | * 外来管理加算     |              |                 | 52 X 1   | 52  |    |     |
| 21      | 610411058_ | * 【般先】フロモック〕 | ス錠100mg      | 1 錠             | ( 3) X 1 |     |    |     |
|         |            |              |              |                 |          |     |    |     |
|         |            |              |              |                 |          |     |    |     |

※検索結果に目的のものが見つからない場合、部分・拡大検索を使います

(下図では外用薬として「フロモ」で始まる薬は無いという結果)

※内服・外用・注射など区分を切り替えればそれぞれの区分から検索できます

| フロモ | F9 拡大検索                | 客 F10 部分 F11 後方 | ず 外用(全     | 体)      |           |
|-----|------------------------|-----------------|------------|---------|-----------|
|     | 名称                     |                 | 単位         | 単価      | 入力CD 診    |
|     |                        |                 |            |         | î         |
|     |                        |                 |            |         |           |
|     |                        |                 |            |         |           |
| <   |                        |                 |            |         | ~         |
| 選択番 |                        | ~               | ユーザー       |         | ~         |
|     |                        |                 |            |         |           |
|     |                        | SI THE S        | hift+F7 前頁 | Shift+F | 6 選択式     |
| 戻る  | F2 内服 F3 外用 F4 注射 F5 岩 | 器材 F6 診療行為      | F7 次頁      | F8 検査検  | 读索 F12 確定 |

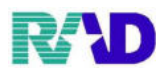

# 【診察料の入力】

| 18 <b>x</b> | 入力コード            | 名称                 | 数量·点数            |
|-------------|------------------|--------------------|------------------|
| 11          | 111000110        | * 初診料              |                  |
|             | 111013770        | 機能強化加算(初診)         | 368 X 1 368      |
|             |                  |                    |                  |
|             |                  |                    |                  |
|             |                  |                    |                  |
| 181X        | 入力コード            | 名称                 | 数量・点数            |
| 12          | 112007410        | * 再診料              |                  |
|             | 112016070        | 時間外対応加算1           |                  |
|             | 112015770        | 明細書発行体制等加算         | 79 X 1 79        |
| 12          | 112011010        | * 外来管理加算           | 52 X 1 52        |
|             |                  |                    |                  |
|             |                  |                    |                  |
| 1817        | 入力コード 名称         |                    | 料 <b>伊</b> • 占 料 |
| 13          | 1113003610 *小児科外 | 来診療料(処方箋を交付)再診時    |                  |
|             | 113009770 到幼児時   | 間外加賀(亜診)(小児科外来診療料) | 471 X 1 471      |
|             |                  |                    | 1/1 //1          |

診察料を入力する際は以下のとおりに入力します。△はスペースです。

(と、書いていますが特別な事が無い限り、表示されたものを確認するぐらいがほとんどです。)

#### 初診の場合、

[.110](初診料の診区)

[時間外コード]△[初診料コード](※時間内であれば先頭△まで不要) [加算コード](※図の加算は届出登録等で自動算定)

[.110]

[111000110](初診料) [111013770](機能強化加算(初語 ※時間内

[111013770](機能強化加算(初診) ※届出登録しているため自動算定

#### 再診の場合、

[.120](再診料の診区) [時間外コード]△[再診料コード](※時間内であれば先頭△まで不要) [加算コード](※図の加算は届出登録等で自動算定)

#### [.120]

[112007410](再診料)※時間内[112016070](時間外対応加算1)※届出登録しているため自動算定[112015770](明細書発行体制等加算)※院内基準満たしているため自動算定[112011010](外来管理加算)※再診時に自動算定

### ※時間外コードは何を入力?

[1]=時間外、[2]=休日、[3]=深夜、[8]=夜間・早朝 [4]=時間外特例、[5]=小児夜間、[6]=小児休日、[7]=小児深夜

### ※小児科外来診療料

[.130(管理料)]入力ですが診察料と同じく小児科において自動算定されます。

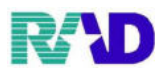

# 【医学管理料の入力】

| 12<br>12                | 入力コード<br>1 <b>20</b>                                                                                                    |         | 名称                         |                    |          |      |              | 数量・点数  |          |           |  |
|-------------------------|----------------------------------------------------------------------------------------------------|---------|----------------------------|--------------------|----------|------|--------------|--------|----------|-----------|--|
| 13                      | 1130018                                                                                                    | 10      | * 首理科<br>10 特定疾患療養管理料(診療所) |                    |          |      | 225 X 1 225  |        |          |           |  |
|                         |                                                                                                    |         |                            |                    |          |      |              |        |          |           |  |
| 病 名                     |                                                                                                    | 高血历     | E症                         |                    |          |      |              |        |          |           |  |
| 補足コ                     | メント                                                                                                    |         |                            |                    |          |      |              |        |          |           |  |
|                         |                                                                                                    | (       |                            |                    |          |      | )            |        |          |           |  |
| カルティ                    | 病名                                                                                                    |         |                            |                    |          |      |              |        |          |           |  |
| 開始日                     |                                                                                                    | R 2. 1. | 1                          | 転帰                 |          | ~    | 転帰日          |        |          |           |  |
| 疑い                      |                                                                                                    |         |                            | ~ 主病名              |          | ~    | 疾患区分         | 05 特定疾 | 患療養管     | 理料        |  |
| 1812                    | 入力コード                                                                                                    |         | 名称                         |                    |          |      |              | 数量・点数  |          |           |  |
| 13                      | .130                                                                                                    | 10      | *管理料                       |                    |          |      |              |        | 400 37 4 | 100       |  |
|                         | 1130023                                                                                                    | 010     | <u> </u>                   | 可止伏思拍导"            | 自理科(2)   |      |              |        | 100 X 1  | 100       |  |
| 病 名                     |                                                                                                    | 帯状瘤     | 茵疹                         |                    |          |      |              |        |          |           |  |
| 補足コ                     | メント                                                                                                    |         |                            |                    |          |      |              |        |          |           |  |
|                         |                                                                                                    | (       |                            |                    | I        |      | )            |        |          |           |  |
| カルティ                    | 病名                                                                                                    |         |                            |                    |          |      |              |        |          |           |  |
| 開始日                     |                                                                                                    | R 2. 1. | 1                          | 転帰                 |          | ~    | 転帰日          |        |          |           |  |
| 疑い                      |                                                                                                    |         |                            | ✓ 主病名              |          |      | 疾患区分         | 04 皮膚科 | 特定疾患     | 息指導管理料(2) |  |
|                         | ⊞判友∖                                                                                                    | カオス     | スタイン                       | エのとおり              | にスカレキ    | ਰ    | 1747 GALL 94 |        |          |           |  |
|                         |                                                                                                    |         |                            |                    |          | 90   |              |        |          |           |  |
| [.130]                  | ](医学管                                                                                                    | 管理料     | の診区)                       |                    |          |      |              |        |          |           |  |
| [管理料]                   | コード]                                                                                                    |         |                            |                    |          |      |              |        |          |           |  |
|                         | റന <b>ല</b> ം                                                                                                    | ×       |                            | -                  |          |      |              |        |          |           |  |
| <u></u>                 | ノ0J場⊑<br>1                                                                                                    | ]       |                            |                    |          |      |              |        |          |           |  |
| [11300                  | ,<br>01810                                                                                                    | D](特页   | E疾患療                       | 養管理料(診             | 疹所)) ※   | 病名登錄 | 眼に疾患         | 区分設定し  | したため     | 自動算定      |  |
|                         |                                                                                                    |         |                            |                    |          |      |              |        |          |           |  |
| [.130]                  | ]                                                                                                    |         |                            |                    |          |      |              |        |          |           |  |
| [11300                  | 02310                                                                                                    | )](皮膚   | <b>科特定</b>                 | 疾患指導管              | 理料(2)) ※ | 病名登錄 | 禄時に疾患        | 区分設定し  | したため     | 自動算定      |  |
| ※店串区                    | マムにょ                                                                                                    | - ス告I   | 国生う                        | <i>ベ</i> ル+        |          |      |              |        |          |           |  |
| 病名入け                    | へりになってい いちん こうしん こうしん こうしん こうしん こうしん こうしょう こうしん こうしん しんしょう しんしょう しんしょ しんしょ |         | 上本の加                       | <u></u><br>(P9-⑦参照 | 乳しておく。   | と、質定 | 漏れを防し        | ブます。   |          |           |  |
| (※自重                    | 肉名入力時に狭忠区力を選択(P9-①参照)してのくこ、昇足漏れを防けます。<br>(※自動算定は要設定、担当者へ相談ください。診療科によっては不必要な事もあります。)                                                                                                    |         |                            |                    |          |      |              |        |          |           |  |
|                         |                                                                                                    |         |                            | _                  |          |      |              |        |          |           |  |
| 疾患区分                    | うに設定                                                                                                    | 出来。     | る管理料                       |                    |          |      |              |        |          |           |  |
| <ul> <li>皮膚科</li> </ul> | 斗特定疾<br>                                                                                                    | 思指導     | 尊管理料<br>N                  | (1)&(2)            |          |      |              |        |          |           |  |
| <ul> <li>特定例</li> </ul> | F志療養                                                                                                    | 管理制     | 斗                          |                    |          |      |              |        |          |           |  |
| <ul> <li>ChT</li> </ul> | てんかん指導料                                                                                                    |         |                            |                    |          |      |              |        |          |           |  |

- ・特定疾患療養管理料又はてんかん指導料
- 難病外来指導管理料

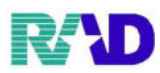

# 【在宅料の入力】

| 18× | 入力コード     | 名称                            | 数量・点数 |     |     |   |
|-----|-----------|-------------------------------|-------|-----|-----|---|
| 14  | .140      | * 在宅料                         |       |     |     | ^ |
|     | 114000110 | S往診料                          |       |     |     |   |
|     | 830100086 | 患者の病状の急変等往診が必要となった理由;患家より依頼あり | 720 2 | X 1 | 720 |   |
|     |           |                               |       |     |     |   |
|     |           |                               |       |     |     |   |

在宅料を入力する際は以下のとおりに入力します。△はスペースです。

| [.140](在宅料の診区)           |
|--------------------------|
| [在宅コード]                  |
| [コメントコード] (※使い分け必要ですが必須) |

| [.140]                           |
|----------------------------------|
| [114000110] <mark>(S 往診料)</mark> |
| [830100086](定型文: 患家より依頼あり)       |

### ※選択式コメントについて

算定名称の頭に「S」「C」「R」「F」が付いていたら、必要に応じてコメントを入力します。 ※[114000110](S1注診料)

本例は「S」の為、コード確定後下図表示されるのでコメントコードを選択し、確定します。(※必須)

|                     | F9 拡大検索 F10 部分 F11 後方 | 【選択式コメント】          |               |
|---------------------|-----------------------|--------------------|---------------|
|                     |                       | 単位 単価              | 入力CD 診        |
| C**                 | こった理由;                |                    | ^             |
|                     |                       |                    |               |
| <                   |                       |                    | ×             |
| 選択番号                | 自院採用 2 ユ              | ーザー登録              | ~             |
|                     |                       |                    |               |
| Shift+F2 一般名        | Shift+F5 セット展開 Sh     | nift+F7 前頁 Shift+F | 6 選択式         |
| 戻る F2 内服 F3 外用 F4 注 | 注射 F5 器材 F6 診療行為      | F7 次頁 F8 検査核       | 〔<br>余 F12 確定 |

確定後、「830100086」が表示されるので「患者の~;\*\*\*」を手入力します。

| 診区 | 入力コード     | 名称                            | 数量・点数 |         |     |   |
|----|-----------|-------------------------------|-------|---------|-----|---|
| 14 | .140      | * 在宅料                         |       |         |     | ^ |
|    | 114000110 | S往診料                          |       |         |     |   |
|    | 830100086 | 患者の病状の急変等往診が必要となった理由:患家より依頼あり |       | 720 X 1 | 720 |   |
|    |           |                               |       |         |     |   |
|    |           |                               |       |         |     | ] |

### 選択式コメントを選び忘れたら?

「 //s 」と在宅コードの下に入力すると、もう一度コメントコードの一覧が表示されます。

| 診区 | 入力コード     | 名称    | 数量・点数       |   |
|----|-----------|-------|-------------|---|
| 14 | .140      | * 在宅料 |             | ^ |
|    | 114000110 | S往診料  | 720 X 1 720 |   |
|    | //s       |       |             |   |

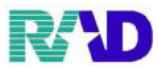

#### 「C」は?

| <b>診区</b> | 入力コード        | 名称            | 数量・点数       |   |
|-----------|--------------|---------------|-------------|---|
| 13        | 180016110    | *C診療情報提供料(1)  |             | ^ |
|           | 840000052 25 | 診療情報提供料算定 25日 | 250 X 1 250 |   |
|           |              |               |             |   |

上図「C」は、「S」と違って必須では無い為コメントー覧は出てきません。(※場合によって必須) 本例でコメントが必須になる場合は、以下の通り

### (保険医療機関以外の機関へ診療情報を提供した場合) 情報提供先を記載すること。

と、決められているため・・・「 //ss 」を入力中のグループの下に入力します。

| 18 <b>X</b> | 入力コード        | 名称            | 数量·点数       |   |
|-------------|--------------|---------------|-------------|---|
| 13          | 180016110    | *C診療情報提供料(1)  |             | ^ |
|             | 840000052 25 | 診療情報提供料算定 25日 | 250 X 1 250 |   |
|             | //ss         |               |             |   |
|             |              |               |             |   |

### 下図画面表示されるので、先にコメント入力したい診療行為を選択してコメントー覧から選択確定します。

|             |                         |                                     | F9 拡大検索                      | F10 部分           | F11後方 | 【レセプ | ト記載】 |      |
|-------------|-------------------------|-------------------------------------|------------------------------|------------------|-------|------|------|------|
| 番           |                         | 名                                   | 称                            |                  |       | 単位   | 単価   | 入力CD |
| 97<br>99    | B008-2 楽剤総<br>B009 診療情報 | 合評価調整官理料<br>報提供料(1)                 |                              |                  |       |      |      |      |
| 101<br>102  | B009 診療情<br>B009 診療情    | 報提供料(1)の達<br>報提供料(1)の検<br>競提供料(1)の療 | ●15児定する<br>倉・画像情報<br>養情報提供加り | 川寛<br>提供加軍の<br>寛 | イ     |      |      |      |
| 103<br>104  | B010-2 診療信<br>B011 診療信  | 報運攜共有料<br>報提供料( <u>3</u> )          |                              |                  |       |      |      |      |
|             |                         |                                     |                              |                  |       |      |      |      |
|             |                         |                                     | F9 拡大検索                      | F10部分            | F11後方 | 【レセプ | ト記載】 |      |
| <del></del> |                         | kt .                                | - Ekr                        |                  |       | 単位   | 単価   | 入力CD |
| C**<br>1    | B009 診療情報<br>情報提供先(診り   | 雞提供料(1)<br>寮情報提供料(1)                | );                           |                  |       |      |      |      |

#### 確定後、「830100080」が表示されるので「情報提供先~;\*\*\*」を手入力します。

| 18× | 入力コード        | 名称 数量·点数                                  |   |
|-----|--------------|-------------------------------------------|---|
| 13  | 180016110    | *C診療情報提供料(1)                              | ^ |
|     | 840000052 25 | 診療情報提供料算定 25日                             |   |
|     | 830100080    | 情報提供先(診療情報提供料(1));デイケアセンター●●● 250 X 1 250 |   |
|     |              |                                           |   |

### 日付入力コメントに注意

下図のような選択コメントでは、「~; 年月日日」に直接入力が出来ないため気を付けてください。 入力コード欄、「850190008△503△01△25」と入力します。

| 診区    | 入力コード               | 名称                             | 数量・点数 |                |        |
|-------|---------------------|--------------------------------|-------|----------------|--------|
| 60    | 160004810           | *Sアルブミン定量(尿)                   |       |                | ^      |
|       | 850190008_          | 前回実施年月日(アルブミン定量(尿)); 年 月 日     |       | 102 X 1        |        |
|       |                     |                                |       |                |        |
| -0.57 |                     | 54L                            |       |                |        |
| 131X  | A713-F              | 名称                             |       | 剱 <b>重</b> •点剱 |        |
| 60    | 160004810 🕇         | *Sアルブミン定量(尿)                   |       |                |        |
|       | 850190008 503 01 25 | ;前回実施年月日(アルブミン定量(尿));令和 3年 1月2 | 5日    | 1              | 02 X 1 |

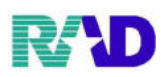

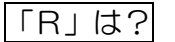

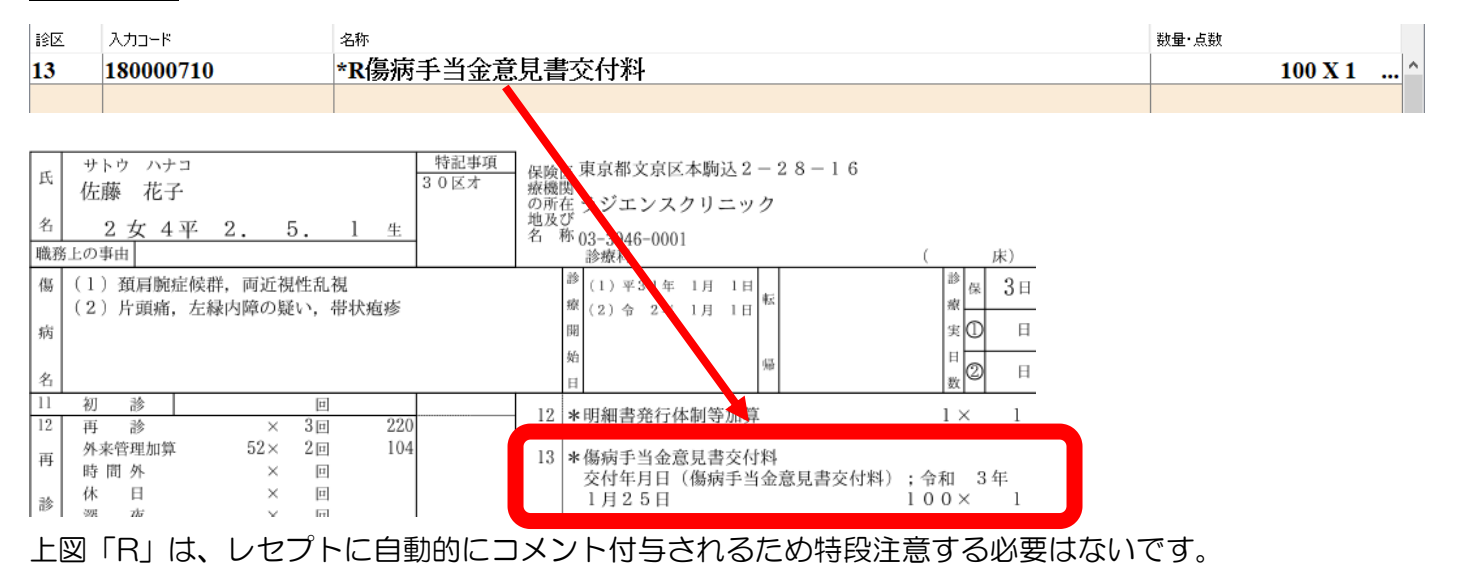

「F」は?

| 診区 | 入力コード     | 名称                      | 数量・点数     |    |
|----|-----------|-------------------------|-----------|----|
| 14 | 114040810 | *S在宅持続陽圧呼吸療法指導管理料 2     |           | ^  |
|    | 830100101 | F療法の継続が可能であると認める理由(持呼); | 250 X 1 2 | 50 |
|    |           |                         |           |    |

上図「F」は、コメントを直接入力しますが名称欄で入力できるのは先頭含めて69文字までです。

| そのため、「 | F」が表示されたら | 「∕c」 | を入力中のグルー | ・プの下に入力し | /ます。 |
|--------|-----------|------|----------|----------|------|
|--------|-----------|------|----------|----------|------|

| 1812 | 入力コード     | 名称                      | 数量・点数 |         |     |   |
|------|-----------|-------------------------|-------|---------|-----|---|
| 14   | 114040810 | *S在宅持続陽圧呼吸療法指導管理料 2     |       |         |     | ^ |
|      | 830100101 | F療法の継続が可能であると認める理由(持呼); |       | 250 X 1 | 250 |   |
|      | /c        |                         |       |         |     |   |
|      |           |                         |       |         |     |   |

| C107-2 |                    | (=                 | <b>レメント未入力)</b> |        |
|--------|--------------------|--------------------|-----------------|--------|
| コメン    | トコード 830100101 2行目 |                    |                 |        |
| 名称     |                    |                    |                 |        |
|        | 療法の継続が可能であると認める理   | <b>推由(在宅持続陽圧呼吸</b> | 療法指導管理料)        | ;      |
|        | 1 (基本にの文字)         |                    |                 |        |
| - x L  | ト(取入50义子)          |                    |                 |        |
|        | 本治療により睡眠時無呼吸症候群の   |                    |                 |        |
| F1 ]   | 灵る                 | F6前 F7次            |                 | F12 確定 |

### 専用のコメント入力画面が表示されるので、入力し確定したら戻ります。(※最大 50 文字まで)

| 18× | 入力コード     | 名称                                          |   |   |
|-----|-----------|---------------------------------------------|---|---|
| 14  | 114040810 | *S在宅持続陽圧呼吸療法指導管理料 2                         | 1 | ^ |
|     | 830100101 | F療法の継続が可能であると認める理由(持呼);本治療により睡眠時無呼吸症候群の症状が改 |   |   |

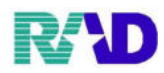

### 【薬の入力 内服・頓服薬】

| 181X | 入力コード            | 名称               | 数量・点 | 銰 |               |    |  |
|------|------------------|------------------|------|---|---------------|----|--|
| 12   | 112007410        | * 再診料            |      |   | 73 X 1        | 73 |  |
| 12   | 112011010        | * 外来管理加算         |      |   | 52 X 1        | 52 |  |
| 21   | .210             | * 内服薬剤           |      |   |               |    |  |
|      | 610411058 3      | 【般先】フロモックス錠100mg | 3    | 錠 |               |    |  |
|      | <b>Y03001*</b> 7 | 【1日3回毎食後に】       |      | ( | <b>8)</b> X 7 |    |  |
| 22   | .220             | * 頓服薬剤           |      |   |               |    |  |
|      | 620098801 1      | 【般先】ロキソニン錠60mg   | 1    | 錠 |               |    |  |
|      | 001000137*4      | 【発熱時又は痛む時に】      |      | ( | 1) X 4        |    |  |
|      |                  |                  |      |   |               |    |  |
|      |                  |                  |      |   |               |    |  |

内服・頓服薬を入力する際は以下のとおりに入力します。△はスペースです。

| [.210](内服薬の診区)     |  |
|--------------------|--|
| [薬剤コード]△[製剤量](1日量) |  |
| [用法コード]*[日数]       |  |

[ .220 ](頓服薬の診区) [薬剤コード]△[製剤量](1回量) [用法コード]\*[回数]

上図の例だと、

[.210] [610411058](フロモックス)△[3](錠) [Y03001](1日3回毎食後に) \*[7](日分) 上図の例だと、

[.220] [611140694](ロキソニン)△[1](錠) [001000137](発熱時又は痛む時に) \* [4](回分)

※用法コードは、分1~分4まで「YO1~YO4」と入力すると一覧が出てきます。

それ以外の用法は、「//y」と入力すると一覧が出てきます。

※オリジナルの用法作成については、担当者へ相談ください。

都度手入力したい用法は、「81000001」を入力して名称欄へ直接入力します。(40文字まで)

| 22 | .220        | * 頓服薬剤             |   | , |        |
|----|-------------|--------------------|---|---|--------|
|    | 620098801 1 | 【般先】ロキソニン錠60mg     | 1 | 錠 |        |
|    | 810000001   | 症状時に(6時間以上の間隔をあけて) |   | ( | 1) X 1 |

※診療区分(診区)とは?

→基本は省略しても良いが、入力している診療行為が何のグループに属しているかを宣言する為のコード 「 //.」と入力すると一覧が表示されます

※宣言すべきタイミングは?

→省略してもいいが、以下状況は宣言をすべき。(もしくは入力する順番を逆にする) 本来は内服薬として処方したかったが、手術薬として扱われてしまう状況

| 50 | .500             | * 手術                |   |   |           |       |
|----|------------------|---------------------|---|---|-----------|-------|
|    | 150377710        | 腹腔鏡下胃局所切除術(その他)     |   |   |           |       |
|    | 611170126 2      | 【不般後】ジアゼパム錠2「サワイ」 … | 2 | 錠 | 20400 X 1 | 20400 |
| 99 | <b>Y02001*</b> 7 | *【1日2回朝夕食後に】        |   |   |           |       |
|    |                  |                     |   |   |           |       |

| 50 | .500             | * 手術                |   |           |       |
|----|------------------|---------------------|---|-----------|-------|
|    | 150377710        | 腹腔鏡下胃局所切除術(その他)     |   | 20400 X 1 | 20400 |
| 21 | .210             | *内服薬剤               |   |           |       |
|    | 611170126 2      | 【不般後】ジアゼパム錠2「サワイ」 … | 2 | 錠         |       |
|    | <b>Y02001*</b> 7 | 【1日2回朝夕食後に】         |   | ( 1) X 7  |       |
|    |                  |                     |   |           |       |

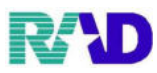

### 【薬の入力 外用薬】

| 18× | 入力コード        | 名称                                 | 数量・点類 | 斔 |          |    |   |
|-----|--------------|------------------------------------|-------|---|----------|----|---|
| 12  | 112007410    | * 再診料                              |       |   | 73 X 1   | 73 | 1 |
| 12  | 112011010    | * 外来管理加算                           |       |   | 52 X 1   | 52 |   |
| 23  | .230         | * 外用薬剤                             |       |   |          |    |   |
|     | 662640418 5  | リンデロン-VG軟膏0.12%                    | 5     | g |          |    |   |
|     | 81000001     | 朝・昼・夕 かゆいとき                        |       |   |          |    |   |
|     | 001000912 *1 | 【1日2~3回】                           |       | ( | 14) X 1  |    |   |
| 23  | .230         | * 外用薬剤                             |       |   |          |    | ] |
|     | 620007813 84 | 【般先】ロキソニンテープ100mg 10cm×14cm        | 84    | 枚 |          |    |   |
|     | 830100204    | 湿布薬の1日用量又は投与日数(薬剤等・処方箋料);1日2枚、40日分 |       |   |          |    | ] |
|     | 810000001 *1 | 腰と肩に貼付                             |       | ( | 262) X 1 |    |   |
| 98  | .980         | * コメント(処方せん備考)                     |       |   |          |    | ] |
|     | 83000052     | 70枚を超えて湿布薬を投与した理由;多局所貼付のため         |       |   |          |    |   |
| 98  | .980         | * コメント(処方せん備考)                     |       |   |          |    |   |
|     | 099200201    | 湿布薬制限枚数解除                          |       |   |          |    |   |
|     |              |                                    |       |   |          |    | ] |

外用薬を入力する際は以下のとおりに入力します。△はスペースです。

| [.230](外用薬の診区)        |  |
|-----------------------|--|
| [薬剤コード]△[製剤量](総量)     |  |
| [用法コード](必須でないが付け足しOK) |  |
| [用法コード]               |  |

[.230](外用薬の診区)※湿布薬のルール [薬剤コード]△[製剤量](総量) []メントコード](※必須です) [用法コード](必須でないが付け足しOK)

| ト図の例だと                                                                                      | 上図の例だと、                                                                                              |
|---------------------------------------------------------------------------------------------|----------------------------------------------------------------------------------------------------|
| [.230]<br>[662640418](リンデロン−VG軟膏)△[5](g)<br>[810000001](朝・昼・タ かゆいとき)<br>[001000912](1日2~3回) | [.230]<br>[620007813]ロキソニンテープ△[84](枚)<br>[830100204](定型文;1日2枚、40日分)<br>[810000001](腰と肩に貼付)<br>[.980] |
|                                                                                             | [830000052](定型文;多局所貼付のため)<br>[099200201](湿布薬制限枚数解除)                                                  |

※外用薬は総量入力ですが、薬によって単位マスタが違います。

下図場合、リンデロンは「g」ですが、ヒアルロン酸点眼液は「瓶」の為注意が必要です。 (※よく使う薬が「g」で「本」換算等で入力したい場合は担当者へ相談ください。)

| 23 | .230        | * 外用薬剤                          |   |   |
|----|-------------|---------------------------------|---|---|
|    | 662640418 5 | リンデロン-VG軟膏0.12%                 | 5 | g |
|    | 622112202 5 | 【般後】ヒアルロン酸ナトリウム点眼液0.3%「トーワ」 5mL | 5 | 瓶 |

### ※湿布薬のルールについて

必ず「830100204」を入力して「湿布薬の~; \*\*\*」を手入力します。(※返戻されます) 70 枚を超える処方をした場合は必ず「830000052」を入力して「70 枚~;\*\*\*」を手入力します。 (※70 枚超えのやむを得ない理由が無い場合、処方(箋)料が算定出来ないため「099200201」を入力)

|    | 620007813 84 | 【般先】ロキソニンテープ100mg 10cm×14cm               | 84 | 枚          |
|----|--------------|-------------------------------------------|----|------------|
|    | 830100204    | 湿布薬の1日用量又は投与日数(薬剤等・処方箋料);1日2枚、40日分        |    |            |
|    | 810000001 *1 | 腰と肩に貼付                                    |    | ( 262) X 1 |
| 98 | .980         | * コメント(処方せん備考)                            |    |            |
|    | 830000052    | 7 O枚を超えて湿布薬を投与した理由; <mark>多局所貼付のため</mark> |    |            |
| 98 | .980         | * コメント(処方せん備考)                            |    |            |
|    | 099200201    | 湿布薬制限枚数解除                                 |    |            |

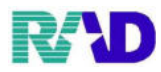

# 【薬の入力 在宅薬】

| 18× | 入力コード        | 名称                     | 数量·点数          |
|-----|--------------|------------------------|----------------|
| 14  | .148         | * 在宅薬剤(院外処方)           | ·              |
|     | 620000269    | ノボリン30R注フレックスペン 300単位  | 1 Kit          |
|     | 810000001    | 1日1回 朝10単位             | ( 187) X 1     |
| 14  | .149         | * 在宅材料(院外処方)           |                |
|     | 058000002    | ペンニードル(R) 32G テーパー     |                |
|     | 710010095 30 | 〔【調】万年筆型注入器用注射針(超微細型)〕 | 30 本 ( 54) X 1 |
|     |              |                        |                |
|     |              |                        |                |

在宅薬を入力する際は以下のとおりに入力します。△はスペースです。

| [.148](在宅薬剤: 院外の診区) |
|---------------------|
| [薬剤コード]△[製剤量](総量)   |
| [用法コード]             |

[.149](在宅材料:院外の診区) [商品コード] [材料コード](※商品と紐づけ)△[総量]

上図の例だと、

[.148] [620000269](ノボリン30)△[1](kit) [810000001](1日1回 朝10単位) 上図の例だと、

[.149] [058000002](ペンニードル) [710010095](万年筆型注入起用注射針)△30本

※ペンニードルが検索しても出てこない?

特定保険医療材料について商品名は初期から登録はされておりません。 あらかじめ処方することがわかっていれば、担当者へご相談ください。

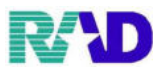

# 【注射の入力】

| 診区 | 入力コード       | 名称                       | 数量・点 | 数 |        |    |
|----|-------------|--------------------------|------|---|--------|----|
| 31 | .310        | * 皮下筋肉注射                 |      |   |        |    |
|    | 130000510   | 皮内、皮下及び筋肉内注射             |      |   |        |    |
|    | 620007539 1 | 硫酸カナマイシン注射液1000mg「明治」 1g | 1    | 管 | 52 X 1 | 52 |
| 32 | .320        | *静脈注射                    |      |   |        |    |
|    | 130003510   | 静脈内注射                    |      |   |        |    |
|    | 643230032 1 | ブドウ糖注射液 5%20mL           | 1    | 管 |        |    |
|    | 643140002 1 | アスコルビン酸注射液 100mg         | 1    | 管 | 47 X 1 | 47 |
|    |             |                          |      |   |        |    |

注射薬を入力する際は以下のとおりに入力します。△はスペースです。

| [.310](皮下筋肉内注射の診区) |
|--------------------|
| [手技コード](※自動算定)     |
| [薬剤コード]△[製剤量](総量)  |

[.320](静脈内注射の診区) [手技コード](※自動算定) [薬剤コード]△[製剤量](総量)

上図の例だと、

[.310] [130000510](皮内、皮下及び筋肉内注射) [620007539](硫酸カナマイシン)△[1](管) 上図の例だと、

[.320] [130003510](静脈内注射) [643230032](ブドウ糖注射液)△[1](管) [643140002](アスコルビン酸注射液)△[1](管)

| 診区 | 入力コード        | 名称                        | 数量・点 | 数 |           |       |
|----|--------------|---------------------------|------|---|-----------|-------|
| 33 | .330         | * 点滴注射                    |      |   |           |       |
|    | 130009310    | 点滴注射(その他)(入院外)            |      |   |           |       |
|    | 622344901 1  | ソリタ−T 2号輸液 200mL          | 1    | 袋 |           |       |
|    | 643120012 1  | アリナミンF100注 100mg20mL      | 1    | 管 | 76 X 1    | 76    |
| 33 | .340         | * その他注射                   |      |   |           |       |
|    | 130012010    | 硝子体内注射                    |      |   |           |       |
|    | 621894901 1* | ルセンティス硝子体内注射液10mg/mL 0.5m | 1    | 瓶 | 16650 X 1 | 16650 |
|    |              |                           |      |   |           |       |

| [.330](点滴注射の診区)   |  |
|-------------------|--|
| [手技コード](※自動算定)    |  |
| [薬剤コード]△[製剤量](総量) |  |

上図の例だと、

[.330] [130009310](点滴注射) [622344901](ソリタT2)△[1](袋) [643120012](アリナミン)△[1](管)

手技を算定せずに、薬剤だけ算定する場合は? ※以下宣言し、薬剤コードのみ入力します

[.311]・・・皮下、筋肉内注射(手技料なし)

- [.321]・・・静脈内注射(手技料なし)
- [.331]・・・点滴注射(手技料なし)

| [.340](その他注射の診区)              |  |
|-------------------------------|--|
| [手技コード]( <mark>※手動入力</mark> ) |  |
| [薬剤コード]△[製剤量](総量)             |  |

上図の例だと、

[.340] [130012010](硝子体内注射) [621894901](ルセンティス注射液)△[1](瓶)

| 18X | 入力コ <b>ー</b> ド | 名称                | 数量・点数 |   |
|-----|----------------|-------------------|-------|---|
| 31  | .311           | * 皮下筋肉注射(手技料なし)   |       |   |
|     | 620007539 1    | 硫酸カナマイシン注射液1000mg | 1 '   | 管 |

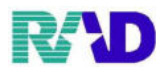

### 【処置の入力】

| 18× | 入力コード         | 名称              | 数量・点数 | ţ |        |    |
|-----|---------------|-----------------|-------|---|--------|----|
| 40  | .400          | * 処置行為          |       |   |        |    |
|     | 140000610     | C創傷処置(100cm2未満) |       |   |        |    |
|     | 620008993 1.4 | ゲンタシン軟膏0.1% 1mg | 1.4   | g | 54 X 1 | 54 |
| 40  | .400          | * 処置行為          |       |   |        |    |
|     | 140005610     | 酸素吸入            |       |   |        |    |
|     | 739230000 5   | 酸素ボンベ・小型        | 5     | L |        |    |
|     | 770020070     | 酸素補正率1.3(1気圧)   |       |   | 67 X 1 | 67 |
|     |               |                 |       |   |        |    |

処置を入力する際は以下のとおりに入力します。△はスペースです。

| [.400](処置行為の診区)   |  |  |  |  |  |
|-------------------|--|--|--|--|--|
| [手技コード]           |  |  |  |  |  |
| [薬剤コード]△[製剤量](総量) |  |  |  |  |  |

上図の例だと、

[.400] [140000610](創傷処置) [620008993](ゲンタシン軟膏)△[1,4](g) [.400](処置行為の診区) [手技コード] [器材コード]△[製剤量](総量) [加算コード](※本例は自動算定)

上図の例だと、

[.400] [140005610](酸素吸入) [739230000](酸素ボンベ・小型)△[5](L) [770020070](酸素補正率)

※酸素購入価格の初期設定が必要です

酸素ボンベ等の算定を行う場合、初期設定が必要です。担当者へ相談ください。

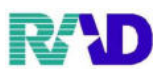

# 【手術の入力】

| 診区 | 入力コード       | 名称                         | 数量·点 | 銰 |           |       |
|----|-------------|----------------------------|------|---|-----------|-------|
| 50 | .500        | * 手術                       |      |   |           |       |
|    | 150198710   | 膀胱結石摘出術(経尿道的手術)            |      |   |           |       |
|    | 620003854 1 | 【般無】キシロカインポンプスプレー8%        | 1    | g |           |       |
|    | 621201302   | ガスチーム散4万単位/g 20,000単位      | 1    |   |           |       |
|    | 612340028   | 炭酸水素ナトリウム                  | 1    | g |           |       |
|    | 640421007 2 | 生食液NS 20mL                 | 2    | 管 |           |       |
|    | 737740000   | 胆道結石除去用カテーテル(内視鏡バルーン(トリプルル | 1    | 本 | 11875 X 1 | 11875 |
|    |             |                            |      |   |           |       |

手術を入力する際は以下のとおりに入力します。△はスペースです。

| [.500](手術の診区)     |   |
|-------------------|---|
| [手技コード]           |   |
| [薬剤コード]△[製剤量](総量) | 等 |

上図の例だと、

| [.500]                        |
|-------------------------------|
| [150198710](膀胱結石摘出術)          |
| [620003854](キシロカインポンプ)△[1](g) |
| [621201302](ガスチーム)△[1](g)     |
| [612340028](炭酸水素ナトリウム)△[1](g) |
| [640421007](生食液NS)△[2](管)     |
| [737740000](胆道結石除去カテ)△[1](本)  |

### 【検査の入力】

| 診<br>区 | 入力コード     | 名称                | 数量·点数 |         |     |
|--------|-----------|-------------------|-------|---------|-----|
| 60     | .600      | * 検査              |       |         |     |
|        | 160017410 | ТР                |       | 11 X 1  | 11  |
| 60     | 160018910 | *A1b(BCP改良法・BCG法) |       | 11 X 1  | 11  |
| 60     | 160020410 | * γ–G T           |       | 11 X 1  | 11  |
| 60     | 160061910 | * 生化学的検査(1)判断料    |       | 144 X 1 | 144 |
| 60     | 160095710 | * B-V             |       | 35 X 1  | 35  |
|        |           |                   |       |         |     |

検査を入力する際は以下のとおりに入力します。△はスペースです。

[.600](検査の診区) [検査コード] [判断料コード](※自動算定) [採取料コード](※自動算定)

# <u>上図の例だと、</u>

| [.600]                    |  |
|---------------------------|--|
| [160017410](TP)           |  |
| [160018910](AIB)          |  |
| [160020410]( <i>γ</i> GT) |  |
| [160061910](生化学的判断料1)     |  |
| [160095710](B-V)          |  |

| ※自動算定 | された判断料、 | 採取料が不要であ                | あれば |
|-------|---------|-------------------------|-----|
| 登録後、  | ◎をクリックす | すると削除 <mark>できます</mark> | す   |
|       |         |                         |     |

| 番号 | 削除      | 診療区分              | 診療行為    |
|----|---------|-------------------|---------|
| 1  |         | .600 検査<br>TP     |         |
| 2  | <br>(i) | .600 検査<br>年化学的検査 | ī(1)判断料 |
| 3  | <br>()  | .600 検査<br>B−V    |         |
|    |         |                   |         |

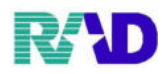

### 【画像診断の入力】

| 診区 | 入力コード     | 名称                  | 数量・点数 |         |     |
|----|-----------|---------------------|-------|---------|-----|
| 70 | .700      | * 画像診断              |       |         |     |
|    | X01004    | 胸部(参考マスタ)           |       |         |     |
|    | 170027910 | 単純撮影(デジタル撮影)        | 1     |         |     |
|    | 170000410 | S単純撮影(イ)の写真診断       | 1     |         |     |
|    | 820181220 | 撮影部位(単純撮影):胸部(肩を除く) |       |         |     |
|    | 170000210 | 電子画像管理加算(単純撮影)      |       | 210 X 1 | 210 |
|    |           |                     |       |         |     |

画像診断を入力する際は以下のとおりに入力します。△はスペースです。

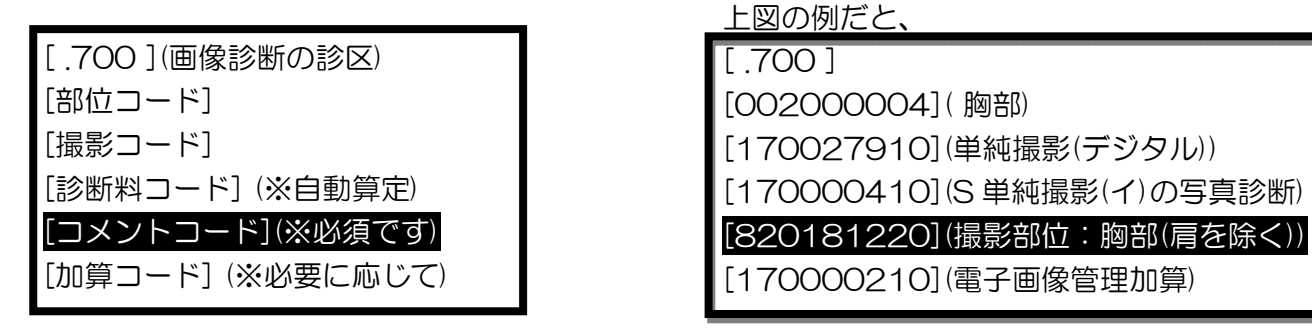

### 【コメントの入力】

| 診区 | 入力コード     | 名称              | 数量・点数 |
|----|-----------|-----------------|-------|
| 98 | .980      | * コメント(処方せん備考)  |       |
|    | 810000001 | 一包化             |       |
| 99 | .990      | * コメント          |       |
|    | 810000001 | 摘要欄上部にコメント      |       |
| 99 | .991      | * コメント(摘要欄下部表示) |       |
|    | 810000001 | 摘要欄下部にコメント      |       |
|    |           |                 |       |

コメントを入力する際は以下のとおりに入力します。△はスペースです。

| [.980](処方箋備考欄の診区)                                                                                                    | <ul><li>[.990](摘要欄上部の診区)</li></ul>                                             | [.991](摘要欄下部の診区)              |
|----------------------------------------------------------------------------------------------------|--------------------------------------------------------------------------------|-------------------------------|
| [コメントコード]                                                                                                    | [コメントコード]                                                                      | [コメントコード]                     |
| [.980]<br>[81000001](一包化)                                                                                                    | [.990]<br>[81000001](上部にコメント)                                                  | [.991]<br>[81000001](下部にコメント) |
| УД         УД           20017         СОБЛИЧА. СОБЛИЧСКОТОСТИ.           20178         СОБЛИЧА. СОБЛИЧСКОТОСТИ.           20178         СОБЛИЧА. СОБЛИЧСКОТОСТИ.           20178         СОБЛИЧА. СОБЛИЧСКОТО.           20178         СОБЛИЧА. СОБЛИЧСКОТО.           20178         СОБЛИЧА. СОБЛИЧСКОТО.           20178         СОБЛИЧА. СОБЛИЧСКОТО.           20178         СОБЛИЧА. СОБЛИЧСКОТО.           20178         СОБЛИЧА. СОБЛИЧСКОТО.           20178         СОБЛИЧА. СОБЛИЧА.           20178         СОБЛИЧА. СОБЛИЧА.           20178         СОБЛИЧА. СОБЛИЧА.           20178         СОБЛИЧА. СОБЛИЧА.           20178         СОБЛИЧА.           20178         СОБЛИЧА.           20178         СОБЛИЧА.           20178         СОБЛИЧА.           20179         СОБЛИЧА.           20179         СОБЛИЧА.           20179         СОБЛИЧА.           20179         СОБЛИЧА.           20179         СОБЛИЧА.           20179         СОБЛИЧА.           20179         СОБЛИЧА.           20179         СОБЛИЧА.           20179         СОБЛИЧА.           20179         СОБЛИЧА. </td <td>6     (1) 獨同胞症候群<br/>(2) 片頭痛<br/>病(3) 左線内障の疑い       2     (4) 同近視性乱視       11&lt;初診</td> 回       12<万診<×回 | 6     (1) 獨同胞症候群<br>(2) 片頭痛<br>病(3) 左線内障の疑い       2     (4) 同近視性乱視       11<初診 |                               |

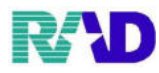

# 【会計登録】

※一例として下図カルテ4日分の会計入力をしてみましょう。

| 傷病名       | 開始       | 終了       | 転 帰      |
|-----------|----------|----------|----------|
| 高血圧症(主)   | H24.4.16 |          | 治ゆ・死亡・中止 |
| 急性上気道炎    | H26.5.9  |          | 治ゆ・死亡・中止 |
| インフルエンザB型 | H26.5.10 | H26.5.16 | 治中·死亡·中止 |

#### 【内科】院内

| 既往歷·原因·主要症状·経過等                                                                                                    | 処方·手術·処置等                   |      |             |                          |        |            |         |     |
|----------------------------------------------------------------------------------------------------|-----------------------------|------|-------------|--------------------------|--------|------------|---------|-----|
| ~H24416より、高血圧症にて診療継続中~                                                                                                    |                             | 1. × | - !         | 24                       | 6 ( Ad | è.         |         |     |
|                                                                                                    |                             | 12   | 112007410   | ★ 再診料                    |        |            | 73 X 1  | 73  |
|                                                                                                    | 10 (25)(21)(21)(21)         | 60   | .600        | *検査                      |        |            |         |     |
| H26.5.9                                                                                                    | H26.5.9                     |      | 160000310   | 尿一般                      |        |            | 26 X 1  | 26  |
|                                                                                                    |                             | 60   | 160017410   | * T P                    |        |            |         |     |
| BP 144/87                                                                                                    | 尿一般                         |      | 160019010   | BUN                      |        |            |         |     |
| <b>風邪をひいて 発熱 しわがれ声</b>                                                                                                    | 総蛋白 BUN クレアチニン AST ALT ア-GT |      | 160019210   | クレアチニン                   |        |            |         |     |
|                                                                                                    | Wal ZER U                   |      | 160022510   | AST                      |        |            |         |     |
|                                                                                                    | おコレスナロール                    |      | 160022610   | ALT                      |        |            |         |     |
| 頭痛、倦怠感                                                                                                    | 末梢血液一般、CRP B-V              |      | 160020410   | <u>γ</u> -GT             |        |            |         |     |
| 体温 38℃                                                                                                    |                             |      | 160022410   | Тсьо 項目数:7               |        |            | 93 X 1  | 93  |
|                                                                                                    |                             | 60   | 160008010   | * 末梢血液一般検査               |        |            | 21 X 1  | 21  |
| TRACING A AN ATTACK THE                                                                                                    |                             | 60   | 160054710   | * CRP                    |        |            | 16 X 1  | 16  |
| 聴診では、心首・呼吸音止常                                                                                                    | RP) (1) JUJUX(8) 11         | 60   | 160095710   | * B-V                    |        |            | 35 X 1  | 35  |
| The same is a second second seco | ラシックス(20) 1T                | 21   | .210        | *内服薬剤                    |        |            |         |     |
| 血圧の薬はそのまま継続                                                                                                    | 1×14日分(朝食後)                 |      | 6104320131  | 【 <u>鍛先】ブロブレス錠8-8tng</u> | 1      | <u>?</u> 7 |         |     |
| (合主)+指公・油公を切えること)                                                                                                    |                             |      | 6200001671  | 【膿先】ラシックス錠20mg           | 1      | 縋          |         |     |
| (及事は強力・加力を注入ること。)                                                                                                    |                             |      | ¥01001*14   | 【1日1回朝食後に】               |        |            | 3) X 14 |     |
|                                                                                                    | (2) ムコタイン錠(250) 31          | 21   | .210        | *内服薬剤                    |        |            |         |     |
| 解熱するまでは、運動は中止                                                                                                    | 3×5日分(毎食後)                  |      | 610453119.3 | 【鍛先】ムコタイン錠250mg          | 3      | ?定         |         |     |
|                                                                                                    |                             |      | Y03001*5    | 【1日3回毎食後に】               |        | - ( -      | 2) X 5  |     |
|                                                                                                    | (2) 日 和会時時 4-               | 21   | .210        | ★内眼藥剤                    |        |            |         |     |
|                                                                                                    | (3) PLIC 相相 4g              |      | 620160501 4 | 【脫先】PL配合顆粒               | 4      | a          |         |     |
|                                                                                                    | 4×5日分(毎食後及び就寝前)             |      | ¥04001*5    | 【1日4回毎食後及び就寝前に】          |        |            | 3) X 5  |     |
|                                                                                                    |                             | 13   | 113001810   | * 特定疾患療養管理科(診療所)         |        | 1          | 225 X 1 | 225 |
|                                                                                                    | 特定疾患管理料                     | 25   | 120002270   | ◆特定疾患鄭方管理加算1(鄭方料)        |        |            | 18 X 1  | 18  |
|                                                                                                    | 林宁加士施理                      | 13   | 120002370   | * 萊剤情報提供斜                |        |            | 10 X 1  | 10  |
|                                                                                                    | 特定処力管理                      |      |             |                          |        |            |         |     |
|                                                                                                    | <b>薬剤情報提供書</b>              |      |             |                          |        |            |         |     |
| 11                                                                                                    |                             |      |             |                          |        |            |         |     |
|                                                                                                    |                             |      |             |                          |        |            |         |     |

| 既往歷·原因·主要症状·経過等                                     | 処方·手術·処置等                         | 1           |              |                            |         |          |     |
|-----------------------------------------------------|-----------------------------------|-------------|--------------|----------------------------|---------|----------|-----|
|                                                     |                                   | .3Z         | Ata F        | <u>क्ष</u> ने              | 2111년2  |          |     |
| H26.5.10                                            | H26.5.10                          | 12          | 112007410    | * 世談                       |         | 72 X 1   | 72  |
|                                                     |                                   | 60          | .600         | * 検査                       |         |          |     |
| 昨夜から熱があがった 休温 30 度                                  | 末梢血液一般 CRP                        |             | 160008010    | 未料血液一般                     |         | 21 X 1   | 21  |
| 中女がら気がのかった 神道 35 度                                  |                                   | 60          | 160054710    | * CRP                      |         | 16 X 1   | 16  |
| 良争は良へられた                                            | インフルエンサウィルス抗原定性                   | 60          | 160169450    | * インフルエンサウイルス和原定性          |         | 149 X 1  | 149 |
| 体の節々が痛い、喉は痛みが無い                                     |                                   | 2.3         | .230         | * 外田梁剤                     | a . f   |          |     |
| 周りでインフルエンザが流行っている                                   |                                   |             | 000443018 Z  | クレンター 5 町度<br>「「医師の時気活動」~1 | 1 )     |          |     |
|                                                     |                                   |             | \$10000001   | (添付立書をよく持足、広定薬が終           | (       | 35) X 1  | _   |
|                                                     |                                   | 22          | .220         | * 新聞変別                     | ,       | 00) 41   |     |
| 血液検索とハフルエンゼの検索                                      | PD) (4)111-3:# 271174- ×2回 5日公    |             | 611140435.2  | 【能先】ボンタール第250mg            | 2 結     |          |     |
| 血液検査とインフルエンリの検査                                     | RP/ (4) リレンリ 22 リスター × 2回 5日万     |             | 810000001*5  | 発熱3.8、5度以上の時 1回20          | (       | 2) X 5   |     |
|                                                     | 医師の指示通り                           | 13          | .130         | *管理為                       | ,       |          |     |
| B型インフルエンザ 陽性                                        | (添付文書をよく読み、必ず薬が終わるまで服用)           |             | 120002370    | 薬剤情報提供料                    |         | 10 X 1   | 10  |
|                                                     |                                   |             |              |                            |         |          |     |
| 食事は食べられているので、リレンザを投与                                | (5)ポンタール(250) 20                  |             |              |                            |         |          |     |
| オムキーは「「「「」」」                                        | 発熱 205 度以上の時 1回 20 × 5回公          |             |              |                            |         |          |     |
| 水ガを十方に扱ること                                          | 光照 38.5 度以上的時 1 回 20 × 5 回刀       |             |              |                            |         |          |     |
|                                                     |                                   |             |              |                            |         |          |     |
| 解熱するまでは安静を保つこと                                      | 薬剤情報提供書                           |             |              |                            |         |          |     |
| 薬を飲みきったら、再受診のこと                                     |                                   |             |              |                            |         |          |     |
|                                                     |                                   |             |              |                            |         |          |     |
|                                                     |                                   |             |              |                            |         |          |     |
|                                                     |                                   | -           |              |                            |         |          |     |
|                                                     |                                   | ./E         | 2.4021-0     | :617                       | 見た豊いが見た |          |     |
| H26.5.16                                            | H26.5.16                          | 12          | 112007410    | * 再診                       |         | 72 X 1   | 72  |
|                                                     |                                   | 60          | 160008010    | * 末梢血液一般                   |         | 21 X 1   | 21  |
| BP 138/82                                           | 末梢血液一般。CRP                        | 60          | 160054710    | * C K P                    |         | 16 X 1   | 16  |
| 件调 264度                                             |                                   |             |              |                            |         |          |     |
| 14/20 30.4 度                                        |                                   |             |              |                            |         |          |     |
| 即々の痛みも悪い                                            |                                   |             |              |                            |         |          |     |
| 薬は終わった                                              |                                   |             |              |                            |         |          |     |
|                                                     |                                   |             |              |                            |         |          |     |
| インフルエンザ→治癒                                          |                                   |             |              |                            |         |          |     |
| 12277-27 Had                                        |                                   |             |              |                            |         |          |     |
| 1                                                   |                                   |             |              |                            |         |          |     |
| 血圧の薬は継続のこと                                          |                                   |             |              |                            |         |          |     |
| 運動なども徐々に再開。食事は今まで通りに注意。                             |                                   |             |              |                            |         |          |     |
|                                                     |                                   |             |              |                            |         |          |     |
|                                                     |                                   |             |              |                            |         |          |     |
|                                                     |                                   | <b>K1</b> ~ | Aut - F      | CB.                        | \$11.45 |          |     |
| 1100 0 00                                           | 1100 0 00                         | 12          | 112007410    | * 再診                       |         | 72 X 1   | 72  |
| H26.5.22                                            | H26.5.22                          | 21          | .210         | * 内服茶剤                     |         |          |     |
|                                                     |                                   |             | 610432013 1  | ブロブレス練る 8mg                | 1 3     | ŧ        |     |
| BP 122/80                                           | RP) 5/Q do 14 日分                  |             | 620000167 1  | 【設先】ラシックス錠20mg             | 1 1     | 8        |     |
| 特に変わりなし                                             | 517                               |             | Y01001 *14   | 【1日1回朝食後に】                 |         | (14) X 1 | 4   |
| THE PARTY AND A                                     |                                   | 13          | .130         | * 管理料                      |         |          |     |
|                                                     |                                   |             | 120002370    | 薬剤情報提供料                    |         | 10 X 1   | 10  |
| 血圧の薬は継続のこと                                          | 特定疾患管理料                           | 25          | .250         | * 処方料                      |         |          |     |
| 気温の変化に注意すること                                        | 特定処方管理                            |             | 120002270 *1 | 特定疾患她方管理加算(如方料)            |         | 18 X I   | 18  |
| 運動を継続し、食事の注意は今までとおり。                                | a w water of incompany of 2000 to |             |              |                            |         |          |     |
| Contraction of the Proceeding of the American State |                                   | 1           | -1-1         |                            |         |          |     |
|                                                     |                                   | <b>→</b> X: | aoにノ         | N CIA PZ&M                 |         |          |     |

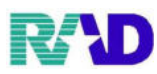

### ①入力ができたら右下の登録

| 4 00 | 的影響行為入力一影響行              | 高入力- 591    | 57291192 [oms          | asterj          |                                        |              |            |            |       |              |        |            |           |                           |             |
|------|--------------------------|-------------|------------------------|-----------------|----------------------------------------|--------------|------------|------------|-------|--------------|--------|------------|-----------|---------------------------|-------------|
| 000  | 017                      |             | テスト                    | ナイカ             |                                        | 男            | 0001 糸     | 1合         |       |              |        |            | ~ 30%     | き書腹                       | 前回処方        |
| H24  | 4. 5. 9                  | 院内          | テスト                    | 内科              |                                        | S31. 1. 1    |            | 67         |       | 01 眼科        |        |            | ~         | िशा म                     | T X         |
|      |                          |             |                        | 2.00000         |                                        |              |            |            |       | 0001 ラジエ     | ンス 太郎  |            | 7         |                           | ad Interior |
|      | 1                        | 1           |                        |                 |                                        |              |            |            |       | 0001 9 0 000 |        |            |           | DO                        | 庾索          |
| 191X | 入力コード                    | - 111 日     | A                      |                 |                                        | 鼓量・点鼓        |            |            | 60    |              |        | 10         | 347.111   | 30,497 11                 | £1 //11     |
| 12   | 112007410                | * 円言        | 3<br>11/4:2010 /4      | -stel           |                                        | _            | 69 2       | <u>(1</u>  | 69    |              |        | - î        | 香芍        | 診療日                       | 科 保         |
| 13   | 120002370                | * 梁月        | <b>削育報提供</b>           | (乔ት             |                                        |              | 10.        | 11         | 10    |              |        |            | 12        | H26. 5.16                 | 眼 0001      |
| 21   | .210                     | * 1/18      | 収楽印]                   | 0 0             |                                        |              | 65         |            | _     |              |        |            | 3         | H26. 5.10                 | 眼 0001      |
|      | 610432013 1              | 71          | リレス読                   | 8 8mg           | 3                                      | 1            | 誕          |            |       |              |        |            | 5         | H24. 4.16                 | 眼 0001      |
| -    | 62000016/1               | Line        | のコラン                   | ック人証            | ZUmg                                   | 1            | <b>鼓</b> 臣 |            | 240   |              |        |            |           |                           |             |
| 21   | 101001 -14               | * 1118      | 日工凹閉                   | 民族に             |                                        |              | 15.        | 14         | 210   |              |        |            |           |                           |             |
| 21   | .210                     | "  ^]       | 収発剤                    | H 1 Ott 1       | 0 5 0                                  |              | 612        |            |       |              |        |            |           |                           |             |
| -    | 010455119 5<br>V02001 #5 | LIE         | 「日の同句                  | ツイノ銀。           | 250mg                                  | 3            | <u>設</u> 定 |            | 15    |              |        |            |           |                           |             |
| 34   | 103001 -5                | e 1118      | 日の凹町                   | 氏(友に)           |                                        | _            | 3 3        |            | 15    |              |        |            |           |                           |             |
| 21   | .210                     | - P38       | 収発用                    | 町へ昭結            |                                        |              | -          |            | _     |              |        |            |           |                           |             |
| -    | 020100301 4<br>V04001 *5 | L PE        | 口口回复                   | 金箔马克            | 半線(前2~1                                | 4            | 8 11       |            | 15    |              |        | -          |           |                           |             |
| 25   | 104001 -5                | + 101-      | 「日々回時                  | 政权(及)(又)(4      | ん彼的によ                                  | -            | 3 4        | . ə        | 15    |              |        |            |           |                           |             |
| 25   | 120002220 #1             | - Xe)<br>株写 | 「たま加古                  | 停油加管            | (加古朝)                                  | _            | 10 1       | V 1        | 10    |              |        |            |           |                           |             |
| 60   | 600                      | + 」留子       | 175783.70 13           | 目/王/川月          | ()[2]] // //                           |              | 10.        | 11         | 10    |              |        |            |           |                           |             |
|      | 160000310                | 124         | <br>. 600              |                 |                                        |              | 263        | £ 1        | 26    |              |        |            |           |                           |             |
| 60   | 600                      | * J留子       | 4                      |                 |                                        |              | 20.        |            | 20    |              |        |            |           |                           |             |
|      | 160017410                | TH          | ч.<br>J                |                 |                                        |              |            |            |       |              |        |            |           |                           |             |
|      | 160019010                | BI          | IN                     |                 |                                        |              |            |            |       |              |        |            | ¢         |                           |             |
|      | 160019210                | 211         | バチニン                   |                 |                                        |              |            |            |       |              |        |            | DO        | 選択                        | 前 2         |
|      | 160022510                | AS          | (т)<br>Ст              |                 |                                        |              |            |            |       |              |        |            | 251       | يقرر                      |             |
|      | 160022610                |             | . T                    |                 |                                        |              |            |            |       |              |        |            | 자         | <u>차</u> (<br>(()) 파파파(프  | ň –         |
|      | 160020410                | 2-9         | ÷Τ                     |                 |                                        |              |            |            |       |              |        |            | HE I      | 89 <b>H</b> all (1111-13) |             |
|      | 160022410                | To          | ho                     | J⊈H数::          | 7                                      |              | 93 3       | <b>ī</b> 1 | 93    |              |        |            |           |                           |             |
| 60   | .600                     | * (免)       | 4                      | 20112A          |                                        |              |            |            |       |              |        |            |           |                           |             |
|      | 160008010                | 未相          | 1血液 一般                 |                 |                                        |              | 21 3       | ¥1         | 21    |              |        |            |           |                           |             |
| 60   | .600                     | * 换6        | 4                      |                 |                                        |              |            |            |       |              |        |            |           |                           |             |
|      | 合計点数                     | 長彩          | 。<br>冬来院日(             | 返院日)            | 初時約10%21                               | н (同н:       | 刻          | 太郎         | V-≨   | 当日方          | 物果計    |            |           |                           |             |
|      |                          |             |                        |                 | 1124 4 14                              | 1 (1-311)    |            |            |       |              |        | 2-1990- 20 |           |                           |             |
|      | 509                      | 1120        | 1. 5.22                |                 | 1124. 4.16                             |              |            |            |       | 909          |        | 1) 👷 ( 50  | ¢         |                           |             |
| (-   | +:行捕人、-                  | :削削阶        | a、先 <u>朝</u> 空         | 们 + <b>教</b> 量∢ | 5:行削除。                                 |              |            |            |       |              |        |            |           | ~                         | 中影表         |
| 診    | 療選択 クリ                   | 17 1        | ・ット登録                  | 受付              | −−−−−−−−−−−−−−−−−−−−−−−−−−−−−−−−−−−−−− | <b>許登録</b> 和 | 复数科保制      | 演 病        | 名登録   | と収納登録        | 会常出版   | (会) 第      | 定履歴       | 包和診疗                      |             |
|      | 民态 男妻                    | 取消 1        | 前回出去                   | SIDE            | 14                                     | нар          | 前百         |            | 22百   | DO           | 15:204 | St 7       | ****      | - 44-                     | 2:47        |
|      | NG 1840                  | 46.113      | Distance of the second |                 |                                        | 3            | 119 11     |            | izen. | 12.52        | 147017 | one T.     | 210 10:03 | 2013                      | 7.03        |

### ②自動算定された内容、区分ごとの点数を確認し右下の登録 ※不要な自動算定内容があれば、◎をクリックすると削除されます

| (K00)診療(1為人力=診療(1為種誌-ラジエノスクリニック [ormaster] |     |    |                       | ~                    |  |  |  |  |  |  |  |  |
|--------------------------------------------|-----|----|-----------------------|----------------------|--|--|--|--|--|--|--|--|
| 000017 テスト ナイカ                             | 男   | 組合 | 3(                    | )%<br>F≢r -π1        |  |  |  |  |  |  |  |  |
| H24.5.9 テスト 内科 S31.1.1 56才 眼科 V            |     |    |                       |                      |  |  |  |  |  |  |  |  |
| 番号 削 診療区分 診療行為 点数×回数 計 初診算定日               |     |    |                       |                      |  |  |  |  |  |  |  |  |
| 1 .120 <b>     1             </b>          |     |    | 69×1                  | ^ H24. 4.16          |  |  |  |  |  |  |  |  |
| 2 .130 管理料                                 |     |    | 10-1                  | 最終来院日                |  |  |  |  |  |  |  |  |
| 3 .210 内服薬剤                                |     |    | 10×1                  | H26.5.22<br><b></b>  |  |  |  |  |  |  |  |  |
| ブロブレス錠888mg<br>【先】ラシックス錠20mg               |     |    | 1<br>1 1.5×1.4        |                      |  |  |  |  |  |  |  |  |
| <u></u>                                    |     |    | 15^14                 | 合計点数                 |  |  |  |  |  |  |  |  |
| (先) ムコタイン錠250m<br>【1日3回毎食後に】               | . £ |    | 3<br>3×5              | 973<br>当日占粉期計        |  |  |  |  |  |  |  |  |
| 5 .210 内服薬剤<br>【先】PL配合顆粒                   |     |    | 4                     | 973                  |  |  |  |  |  |  |  |  |
|                                            | 121 |    | 3×5                   | 保険適用点数               |  |  |  |  |  |  |  |  |
| 0 0 .241 円版調用<br>調剤料(内服薬・浸煎薬・4             | 服薬) |    | 9×1                   | 診察料 69               |  |  |  |  |  |  |  |  |
| 7 .250 <u>処方料</u><br>将定疾患処方管理加算(処方         | 料)  |    | 18×1                  | 管理料 10               |  |  |  |  |  |  |  |  |
| 8 <sup>(</sup> ) .250 処方料<br>処方料 (その他)     |     |    | 42×1                  | 廿七八十<br>             |  |  |  |  |  |  |  |  |
| 9 .600 横百                                  |     |    | <br>2.6×1 <sup></sup> | 注射料                  |  |  |  |  |  |  |  |  |
|                                            |     |    | 20^1                  | 処置料                  |  |  |  |  |  |  |  |  |
|                                            |     |    |                       | 手術料                  |  |  |  |  |  |  |  |  |
| AST<br>ALT                                 |     |    |                       | 林 FP 科<br>  検査 料 585 |  |  |  |  |  |  |  |  |
| <u>1</u> —GT<br>Tcho 項月数:7                 |     |    | 9 3×1                 | 画像診断                 |  |  |  |  |  |  |  |  |
| 11 .600 横百<br>末梢៣液一瞬                       |     |    | 21×1                  | リハビリ                 |  |  |  |  |  |  |  |  |
| 12 .600 横百                                 |     |    | 1.6×1                 | 精神専門                 |  |  |  |  |  |  |  |  |
| <u></u> <u></u><br>13600 検査                |     |    | 10^1                  | 放射線                  |  |  |  |  |  |  |  |  |
| s B-V                                      |     |    | 16×1,                 | ↓ 7内+王言多世爪           |  |  |  |  |  |  |  |  |
| プレビュー 削除剤番号                                |     |    |                       |                      |  |  |  |  |  |  |  |  |
| 戻る名称は                                      | J替  |    |                       | 登録                   |  |  |  |  |  |  |  |  |

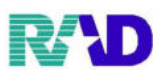

### ③入金額と、発行される書類を確認して右下の登録

| 🥞 (Ko3)診療行為入力-  | ・請求確認 - ラジエンスク | リニック [ormaster] |                                    |               |            |    |                                                     |          |           |              | I X |
|-----------------|----------------|-----------------|------------------------------------|---------------|------------|----|-----------------------------------------------------|----------|-----------|--------------|-----|
| 000017          |                | テスト ナイカ         | 1                                  | 男 00          | 001 組合     |    |                                                     |          | × 30%     | <b>F</b> 3-+ |     |
| H24. 5. 9       |                | テスト 内科          |                                    | \$31. 1. 1    | 56才        |    | 01 眼科                                               |          | ~         | [訂 …         |     |
| 発行… R 3.        | 2.17           | 伝票番             | 号 0000097                          |               | 6 년 권      |    |                                                     |          |           |              |     |
|                 | 保険分(点)         | 自費分(円)          |                                    | そのft<br>消費税なし | と日質<br>消費税 | あり |                                                     |          | 労災自賠伯     | 科険適用分        | (円  |
| 初・再診            | 69             |                 | 文書料                                |               |            |    | 薬剤一部負担                                              |          | 初診        |              |     |
| 医学管理…           | 10             | -               | 物品料                                |               |            |    | 老人一部負担                                              |          | 再診        |              |     |
| 任毛医療<br>授 薬     | 309            |                 | 予防接種                               |               |            |    | 公費一部負                                               |          | 指導        |              |     |
| 注 射             |                |                 |                                    |               |            |    |                                                     |          | - その他     |              |     |
| 処 置             |                |                 |                                    |               |            |    |                                                     |          |           |              |     |
| 手 術             |                |                 |                                    |               |            |    | 一部其担金計                                              |          | 调教会 1     |              |     |
| 林 幹 ☆ 本         | 505            |                 |                                    |               |            |    |                                                     |          | 調堂立 I     |              |     |
| 使 王<br>面像診断     | 285            | -               |                                    |               |            |    |                                                     |          | 調全玉乙      |              |     |
| 画家 E の<br>リハビリ  |                |                 |                                    |               |            |    |                                                     | 今        | 回診療分請求額   | 0            |     |
| 精神科専            |                |                 |                                    |               |            |    |                                                     | 前        | 回までの未収額   |              |     |
| 放射線治            |                |                 | その他                                |               |            |    |                                                     | 前        | 回までの過入金…  |              |     |
| 病理診断            |                |                 |                                    |               |            |    |                                                     |          |           |              |     |
|                 |                |                 | その他計                               |               |            |    |                                                     |          | 返金額 –     |              | *   |
| 合計点数            | 973            |                 |                                    |               |            |    |                                                     |          | 入金額       | 2920         | *   |
| 負担金額(円)         | 2,920          |                 |                                    | 消費税           |            |    |                                                     |          |           |              |     |
|                 |                | 7               | 人金方法 0                             | 1現金           |            | ~  | 入金の取扱い                                              | 1 今回請求   | 分のみ入金     |              | ~   |
| 訂正前請求額          | 看:2.920 今      | 回請求額:2.920      | )                                  |               |            |    |                                                     |          | 合計未収額     | 0            |     |
| ·龙聿兼領収:         | まっ発行あり         | 'n              |                                    | 方はく 0 発行      | ት<br>ት     |    | ~ 予約                                                | ·        | なし        | ~            |     |
| (               | 1 診療科          | ′<br>・保険組合せ即に   | - 査行 → 蒸行                          | 劉信報 1 発行      | あり<br>あり   |    | 」」 <sup>,</sup> , , , , , , , , , , , , , , , , , , | ター 0001ラ | ジエンス 太郎   | ~            |     |
| 》家春 <b>田</b> 綱圭 | 1 登行本1         |                 | <ul><li>シロ 木/</li><li>本/</li></ul> |               | 〜 ノ<br>:あり |    |                                                     | P UI     | P<br>指示なし | ~            |     |
| シ原具の相音          | 1 761100       | ,               | - 433                              | 木丁版 工光门       | ug :7      |    |                                                     |          |           |              |     |
| 戻る              | 調整             | 発行日             | 保障                                 | 険切替 診療和       | 圳替         |    | 一括入金                                                | 一括返金一    | 一括入返金     | 登            | 鵦   |

### ※登録後、発行対象の書類が印刷されます

| No. 97<br>患者番号 000017                                                                                                    | 診療費請求書                  | 兼領収書                         |               | (訂正)  | <u>発行日</u>   | 令和      | 3年            | <u>2月17日</u>  |
|----------------------------------------------------------------------------------------------------|-------------------------|------------------------------|---------------|-------|--------------|---------|---------------|---------------|
| ビタテスト 内科                                                                                                    | 様                       | 眼科                           |               |       |              |         |               | 1頁            |
| $\underline{x}$ $\underline{x}$ $\underline{x}$ $\underline{y}$ $\underline{y}$ \underline | 145                     | 診療日 平                        | 《成24年         | 5月 5  | 日            |         | An Art dail 2 | s o del       |
| <u></u>                                                                                                    | 松基                      | 保険種類 煮           注         射 | 机             | 置     | Ŧ            | 術       | 員但割○<br>庫     | 7 3 刮<br>一一一一 |
| 69 点 10 点 点<br>検 支 頭 奥 論 断 リハビリ・その節                                                                                                    | <u>309</u> 点<br>精神到東門廣法 |                              | 51<br>844 198 | 点影影   | 入院           | 点 然     | (             | 点             |
| 585 点 点 点                                                                                                    | 点                       | 400 00 000 101 200           | an ea         | 点     | <u>// 1%</u> | in u    | (             | 973 点         |
|                                                                                                    | 調整金円                    | 東京都文京区                       | 《本駒込2-        | -28-1 | 6            |         |               | $\bigcap$     |
| 今回請求額         前回請求額         合計請求額           2,920 円         0 円         2,920 円                                                                                                    | 今回入金額<br>2,920 円        | ラジエンスク                       | リニック          |       |              |         |               | 領収印           |
| ※領収書は再発行いたしかねますので、大切に保管して下さい。<br>※領型日なき領収書は無効です。<br>※自費会理は、保険通用外の金額を含みます。<br>※厚生労働者が定める診療報酬や楽価等には、医療機関等が仕入れ時                                                                                                    | に負担する消費税が反映さ            | 電話 03-39<br>れています。           | 946-0001      |       |              |         |               | $\bigcirc$    |
| 診療費明細書                                                                                                    |                         |                              |               |       |              |         |               |               |
| <u>区分</u><br>初・再診料 *再診                                                                                                    | 日 名                     |                              |               | 単     | 価<br>690     | 回数<br>1 | 合             | 81<br>690     |
| 医学管理等 * 茎剂情報提供料                                                                                                    |                         |                              | (小計)          |       | 100          | 1       |               | 690           |
| 扱 惑 まプロプレス錠8 8mg 1錠                                                                                                    |                         |                              | (小計)          |       | 100          | - i     |               | 100           |
| 「「「「シックス錠20mg」1錠                                                                                                    |                         |                              |               |       | 150          | 14      |               | 2,100         |
| *PL配合颗粒 4g                                                                                                    |                         |                              |               |       | 30           | 5       |               | 150           |
| *调用科(内服架 设照架 电服果)<br>*特定疾患処方管理加算(処方料)                                                                                                    |                         |                              |               |       | 180          | 1       |               | 180           |
| *処方料(ての他)                                                                                                    |                         |                              | (小計)          |       | 420          |         |               | 420           |
| 梗 宜 *床一般<br>*TP                                                                                                    |                         |                              |               |       | 260          | 1       |               | 260           |
| BUN<br>クレアチニン                                                                                                    |                         |                              |               |       |              |         |               |               |
| A S T<br>A L T                                                                                                    |                         |                              |               |       |              |         |               |               |
| γ-GT<br>次ペー                                                                                                    | ジヘ結く                    |                              |               |       |              |         |               |               |
| テスト 内科 様                                                                                                    |                         |                              | 1頁            |       |              |         |               |               |
| 処方日 平成24年 5月 9日 保険医                                                                                                    | 名 ラジエン                  | ス 太郎                         |               |       |              |         |               |               |
| 1)プロプレス錠8 8mg                                                                                                    | H                       |                              | 1 錠           |       |              |         |               |               |
| ラシックス錠20mg                                                                                                    |                         |                              | 1 錠           |       |              |         |               |               |
| <ol> <li>日1回朝食後に】</li> </ol>                                                                                                    |                         | 14                           | 日分            |       |              |         |               |               |
| <ol> <li>2)ムコダイン錠250mg</li> </ol>                                                                                                    |                         |                              | 3 錠           |       |              |         |               |               |
| <ol> <li>日3回毎食後に</li> </ol>                                                                                                    |                         | 5                            | 日分            |       |              |         |               |               |
| <ol> <li>PL配合顆粒</li> </ol>                                                                                                    |                         |                              | 4 g           |       |              |         |               |               |
| 【1日4回毎食後及び就寝前は                                                                                                    | <b>[</b> ]              | 5                            | 日分            |       |              |         |               |               |
| ラジエンスクリニック                                                                                                    |                         |                              |               |       |              |         |               |               |
| 03-3946-0001                                                                                                    |                         |                              |               |       |              |         |               |               |
|                                                                                                    |                         |                              |               |       |              |         |               |               |

| NO | 藝刹名          | 幼能·効果          | 色・形・記号   | 起                        | 朝               | 昼  | 4  | 縦 | 注意事項 |  |
|----|--------------|----------------|----------|--------------------------|-----------------|----|----|---|------|--|
| 1  | 」プロプレス錠8 8mg | Second Manager |          |                          |                 |    |    |   | _    |  |
|    |              |                | 7076:    | 1日1回明食後に<br>14日分<br>全14錠 |                 |    |    |   |      |  |
| 2  | ラジックス錠2)     | 0 m g          | 59973    | 1日<br>14<br>全1           | 1回<br>日分<br>年錠  | 月食 | 後に |   |      |  |
| 3  | ムコダイン錠2      | 50mg           | 12 20 51 | 1日5日                     | 3回<br>分<br>5 #2 | 百食 | 後に |   |      |  |
| 4  | PL配合戦税       |                | •        | 全1<br>1日<br>税店           | 5 服<br>4 回1     | 日白 | 使及 | U |      |  |